# queue<sup>™</sup> (<sup>V4.X)</sup> (for V1 Driver) (for Windows XP)

# Visual Presenter Image Software User Manual

Date: 2009/10/23

# Contents

| 1.               | Introduction                                                                             | 1 |
|------------------|------------------------------------------------------------------------------------------|---|
| 2.               | System requirement                                                                       | 1 |
| 3.               | Automatic installation of queue™                                                         | 1 |
| 4.               | Manual installation of queue™1                                                           | 2 |
| 5.               | Start to use queue™                                                                      | 3 |
| 6.               | Operation                                                                                | 4 |
| 6.1              | Main Menu2                                                                               | 4 |
| 6.2              | Annotation Tools 2                                                                       | 5 |
| 6.4              | Camera Settings 2                                                                        | 6 |
| 6.5              | Options                                                                                  | 6 |
| 6.6              | Time Lapse                                                                               | 7 |
| 7.               | Descriptions of Functions                                                                | 8 |
| 7.1              | Start the Visual Presenter2                                                              | 8 |
| 7.2              | I would like to capture images                                                           | 8 |
| 7.3              | I would like to display the live image2                                                  | 8 |
| 7.4              | I would like to freeze the live image2                                                   | 8 |
| 7.5              | I would like to annotate the displayed image2                                            | 9 |
| 7.6              | I would like to add textual annotation to images3                                        | 0 |
| 7.7              | I would like to record video                                                             | 1 |
| 8.               | Uninstall                                                                                | 2 |
| 8.1              | Uninstall queue™                                                                         | 2 |
| 8.2              | Uninstall USB Driver (Case of Windows XP)                                                | 2 |
| 9.               | Troubleshooting                                                                          | 4 |
| 9.1              | Q: Installation is complete. Reconnect Visual Presenter to show [Found New Hardware]. 3- | 4 |
| 9.2              | Q. No Image display when launch queue™3                                                  | 4 |
| <mark>9.3</mark> | Q: The Annotation tools or Camera Setting is cut off.                                    | 7 |

## **1.Introduction**

queue<sup>™</sup> PC and USB driver which support WIA and TWAIN standards.

## 2. System requirement

- CPU : P4 1.8 GHz and above
- RAM : 512MB
- Graphics Card
  - ♦ Graphics Memory: 8M Bytes above
    - Support DirectX 9
- Resolution : XGA (1024x768) and above
- Free disk space : 100MB

## 3. Automatic installation of queue™

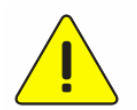

<Very Important> To ensure successful installation, please make sure each of the following steps is completed.

3.1. Remove the USB cable from Computer and Visual Presenter.

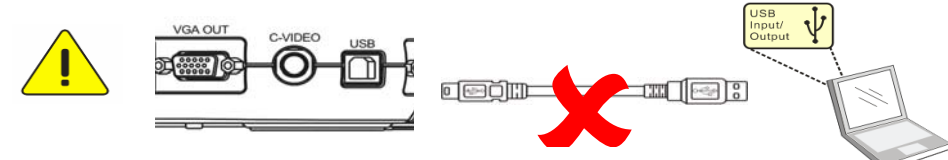

3.2. Go to Lumens<sup>™</sup> website <u>http://www.lumens.com.tw/eng/goto.asp</u> and select the model you have purchased.

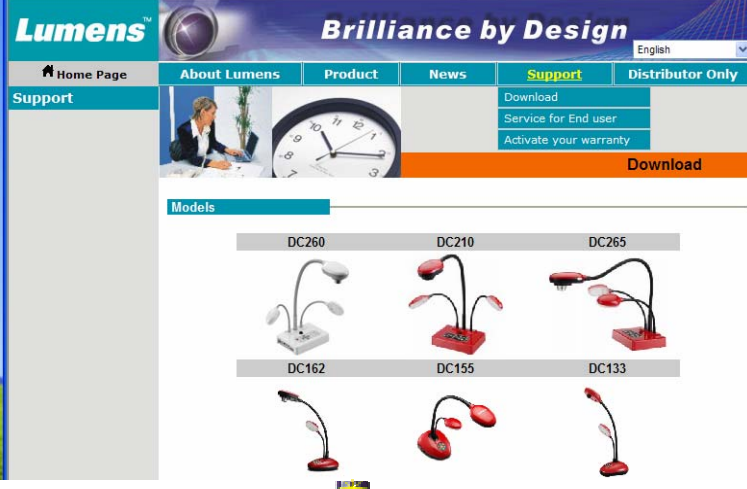

3.3. Find the [queue 4.X+ Driver] and press 💾 to download.

| Lumens    |                                 | Brilli       | ance by               | Desig   | n                |
|-----------|---------------------------------|--------------|-----------------------|---------|------------------|
|           |                                 |              |                       |         | English 💊        |
| Home Page | About Lumens                    | Product      | News                  | Support | Distributor Only |
|           | DC133                           | Presenter Dr | iver ( For new user ) |         | Download         |
|           | Version                         |              | Description           | Size    | Download         |
|           | PC 4.0.0+Driver<br>[2009/04/23] | que          | ue PC 4.0.0+V1 Driver | 6.8MB   | 8                |
|           | User manual for Wi              | nXP Eng      | lish                  | 4.4MB   | 1                |
|           | User manual for VIs             | sta Eng      | lish                  | 3.7MB   | 1                |

3.4. Press [Save].

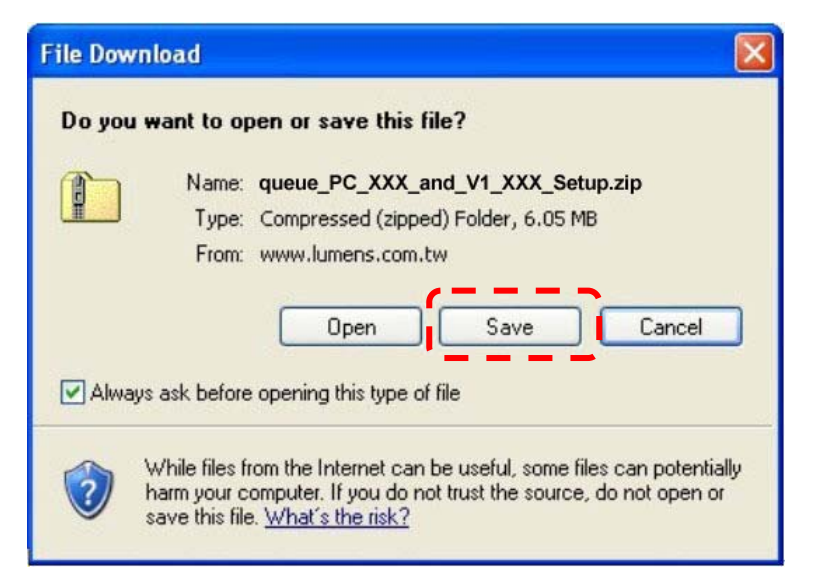

3.5. Select the storage location and press [Save].

| Save As                |                                                                   |                            |      |                      | ? 🔀    |
|------------------------|-------------------------------------------------------------------|----------------------------|------|----------------------|--------|
| Savejn:                | 👄 Local Disk (0                                                   | 2)                         | 00   | 📁 🛄 •                |        |
| My Recent<br>Documents | Documents an<br>Documents an<br>Intel<br>Program Files<br>WINDOWS | d Settings                 |      |                      |        |
| My Documents           |                                                                   |                            |      |                      |        |
| My Computer            |                                                                   |                            |      | _                    |        |
|                        | File name:                                                        | queue_PC_XXX_and_V1_XXX_Se | etup |                      | Save   |
| My Network             | Save as type:                                                     | Compressed (zipped) Folder |      | <ul> <li></li> </ul> | Cancer |

3.6. After download is complete, press [Close].

| Download com                                  | nplete                                                                |  |
|-----------------------------------------------|-----------------------------------------------------------------------|--|
| Down<br>Saved:<br>XXX_and_V1_                 | nload Complete<br>_ <b>XXX_Setup.zip</b> from www.lumens.com.tw       |  |
| Downloaded:<br>Download to:<br>Transfer rate: | 6.05 MB in 1 sec<br>\queue_PC_XXX_and_V1_XXX_Setup.zip<br>6.05 MB/Sec |  |
| Close this dia                                | log box when download completes<br>                                   |  |

3.7. After finding [queue\_PC\_4.0\_and\_V1\_XX\_Setup], double-click it to decompress [Setup.exe].

| Ele Edit View Favorites Icols                                                                                                    | (jeb                                                                                                    |          |                                                                                         | At .                                                                                                    |
|----------------------------------------------------------------------------------------------------|----------------------------------------------------------------------------------------------------|----------|-----------------------------------------------------------------------------------------|----------------------------------------------------------------------------------------------------|
| 3 teck + 3 - 3                                                                                                    | iearch 🌔 Folders 🛄+                                                                                                    |          |                                                                                         |                                                                                                    |
| Address 👄 CA                                                                                                    |                                                                                                    |          |                                                                                         | 🛩 🎅 Go                                                                                                    |
| Folders X                                                                                                    | Name 🗠                                                                                                    | Size     | Туре                                                                                    | Date Modified                                                                                                    |
| Destrop     Concerts     Concerts     Concerts     Concerts     Concerts     Concerts     Concerts     Concerts     Concerts     Concerts     Concerts     Concerts     Concerts     Concerts     Concerts     Sine Occurrents     Sine Occurrents     Sine Occurrents     Sine Occurrents     Sine Occurrents     Sine Occurrents     Sine Occurrents     Concerts     Concerts     Concerts     Sine Occurrents     Sine Occurrents     pattures | Coursers and Settings Coursers and Settings Program Firs Program Firs | 6,200 HB | File Folder<br>File Folder<br>File Folder<br>File Folder<br>File Folder<br>Keiner (appe | 2/16/2008 9/09 PM<br>2/16/2008 9/00 PM<br>2/16/2008 9/00 PM<br>4/13/2009 10:55 P<br>6/22/2009 2:04 PM<br>6/22/2009 2:04 PM |
|                                                                                                    |                                                                                                    |          |                                                                                         | 197                                                                                                    |

3.8. Double-click [Setup.exe] to start the Installation Wizard.

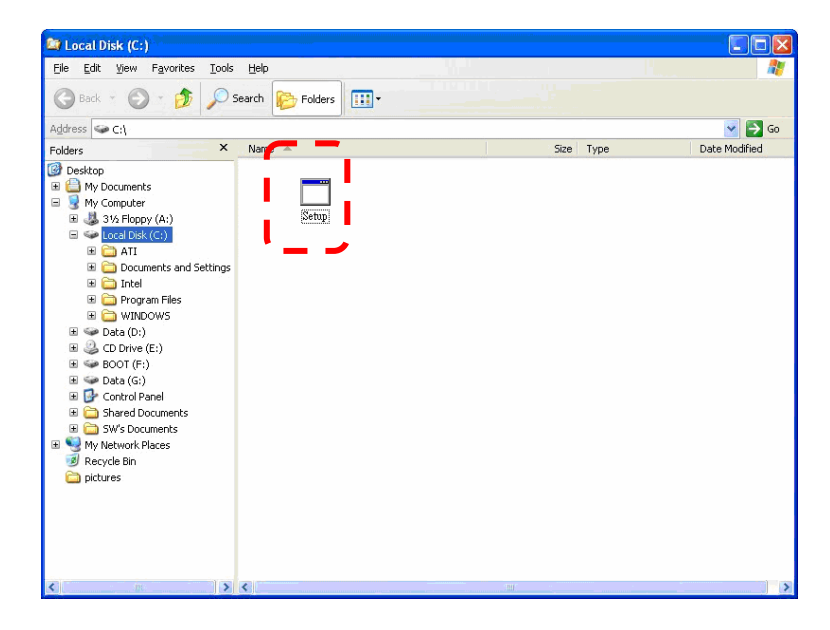

3.9. Select the preferred language and press [Next].

| queue - InstallShield Wizard                                                              |        |
|-------------------------------------------------------------------------------------------|--------|
| Choose Setup Language<br>Select the language for the installation from the choices below. | N2A    |
| Chinese (Traditional)<br>English                                                          |        |
| InstallShield                                                                             | Cancel |

3.10. Read License agreement and press [Next].

| queue - InstallShield Wizard                                                                                                    | × |
|----------------------------------------------------------------------------------------------------|---|
| License Agreement Please read the following license agreement carefully.                                                                                                    |   |
| Lumens Digital Optics Inc. Software License Agreement ATTENTION: USE OF THE SOFTWARE IS SUBJECT TO THE LUMENS SOFTWARE LICENSE TERMS SET FORTH BELOW. Lumens Digital Optics Inc. Software License Terms The following License Terms govern your use of the accompanying Software unless you have a separate written agreement with Lumens. 1. License Grant Lumens grants you a license to Use one copy of the Software. "Use" means storing, loading, installing, executing or displaying the Software. You may not modify the Software or disable any licensing or control features of the Software. 2. Ownership | ] |

## 3.11. Click **[Next]** to install queue<sup>TM</sup> to the preset directory

| queue - Ir            | stallShield Wizard                                            | ×                    |
|-----------------------|---------------------------------------------------------------|----------------------|
| Choose I<br>Select fo | Destination Location<br>older where setup will install files. |                      |
|                       | Install queue to:<br>C:\Program Files\queue                   | Change               |
| InstallShield -       |                                                               | < Back Next > Cancel |

3.12. Press [Install] to begin the installation.

| queue - InstallShield Wizard 🛛 🛛 🔀                                                                              |
|----------------------------------------------------------------------------------------------------|
| Ready to Install the Program The wizard is ready to begin installation.                                         |
| Click Install to begin the installation.                                                                        |
| If you want to review or change any of your installation settings, click Back. Click Cancel to exit the wizard. |
| InstallShield                                                                                                   |

### 3.13. Press [Finish] to exit the wizard.

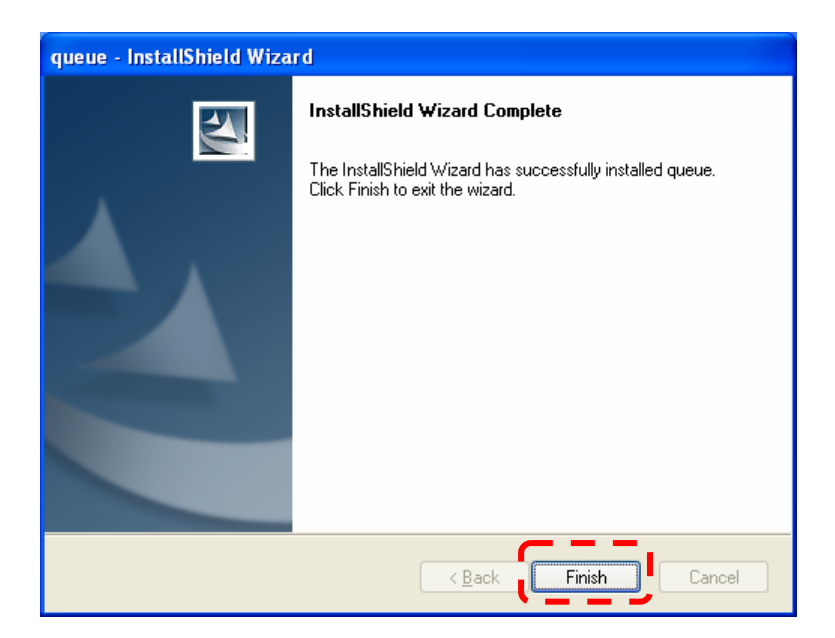

3.14. Press **[Yes]** to create a queue<sup>™</sup> shortcut at your desktop.

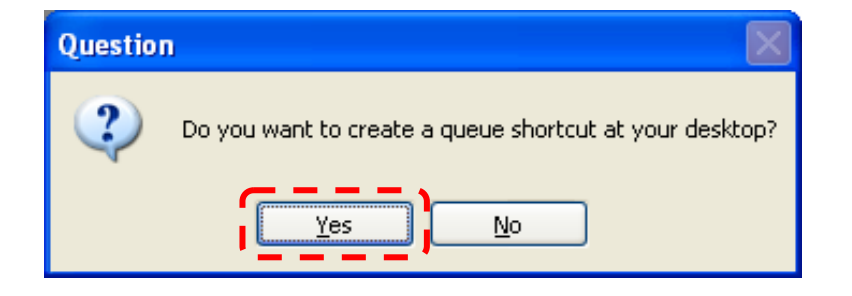

3.15. Press [Next] to start the [Visual Presenter V1 Setup Wizard].

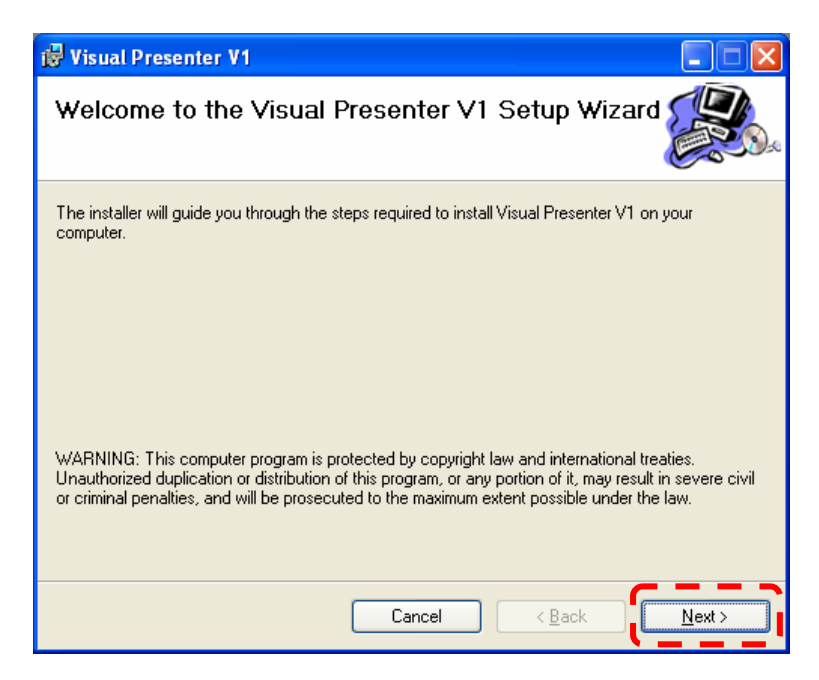

3.16. Press [Next] to install to the recommended directory.

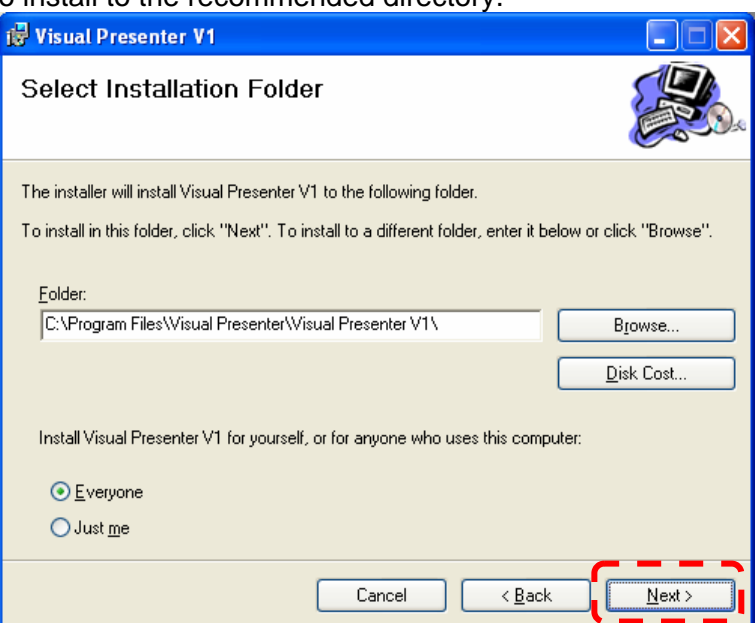

3.17. Press [Next] to start the installation.

| 😸 Visual Presenter V1                                                   |                |
|-------------------------------------------------------------------------|----------------|
| Confirm Installation                                                    |                |
| The installer is ready to install Visual Presenter V1 on your computer. |                |
| Click "Next" to start the installation.                                 |                |
|                                                                         |                |
|                                                                         |                |
|                                                                         |                |
|                                                                         |                |
|                                                                         |                |
|                                                                         |                |
|                                                                         |                |
| Cancel < <u>B</u> ack                                                   | <u>N</u> ext > |

#### 3.18. Press [Close] to exit.

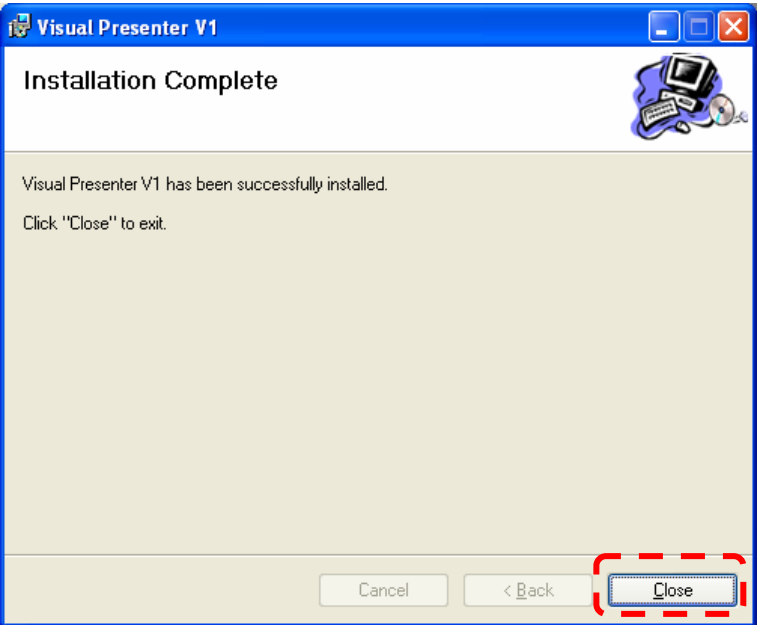

### 3.19. Press [Finish] to reboot the system now.

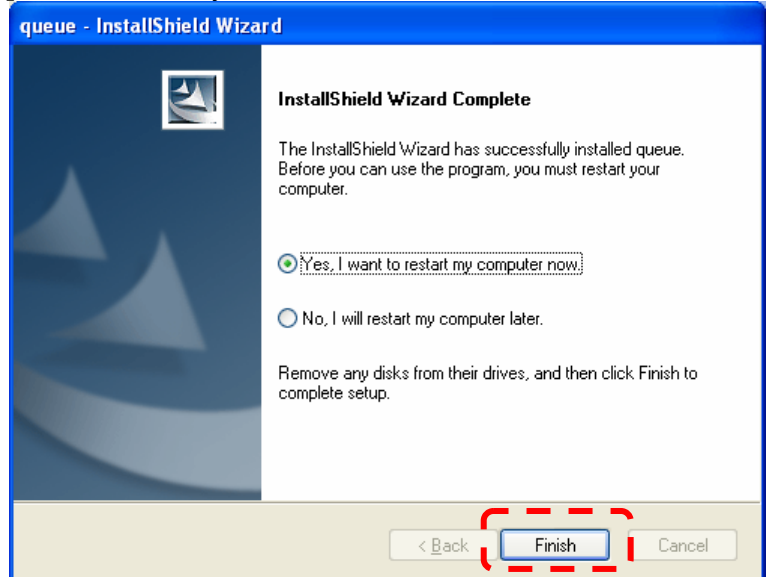

3.20. After reboot, please connect the USB cable on the Visual Presenter and computer.

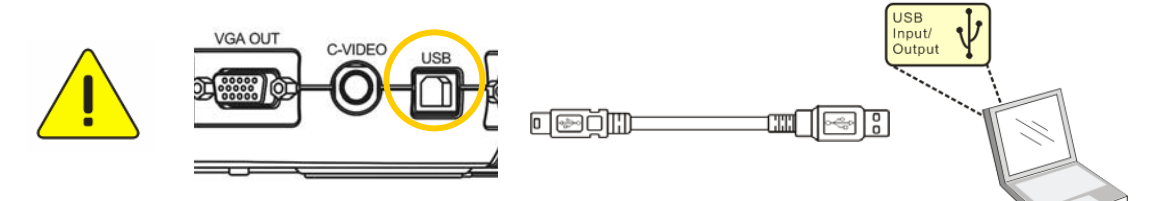

3.21. Then a window will show up about 6 seconds later, please select [No, not this time] and click [Next]

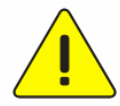

<Very Important> Steps 3.21~3.24 should be repeated three times. Please make sure each of the steps is completed to finish the installation.

| Found New Hardware Wizard |                                                                                                    |  |  |
|---------------------------|----------------------------------------------------------------------------------------------------|--|--|
|                           | Welcome to the Found New<br>Hardware Wizard                                                                                                    |  |  |
|                           | Windows will search for current and updated software by<br>looking on your computer, on the hardware installation CD, or on<br>the Windows Update Web site (with your permission).<br><u>Read our privacy policy</u> |  |  |
|                           | Can Windows connect to Windows Update to search for<br>software?                                                                                                    |  |  |
|                           | <ul> <li>○ Yes, this time only</li> <li>○ Yes, now and givery time I connect a device</li> <li>○ No, not this time</li> </ul>                                                                                        |  |  |
|                           | Click Next to continue.                                                                                                    |  |  |
|                           | < Back Next > Cancel                                                                                                    |  |  |

### 3.22. Select [Install the software automatically (Recommended) ] and click [Next].

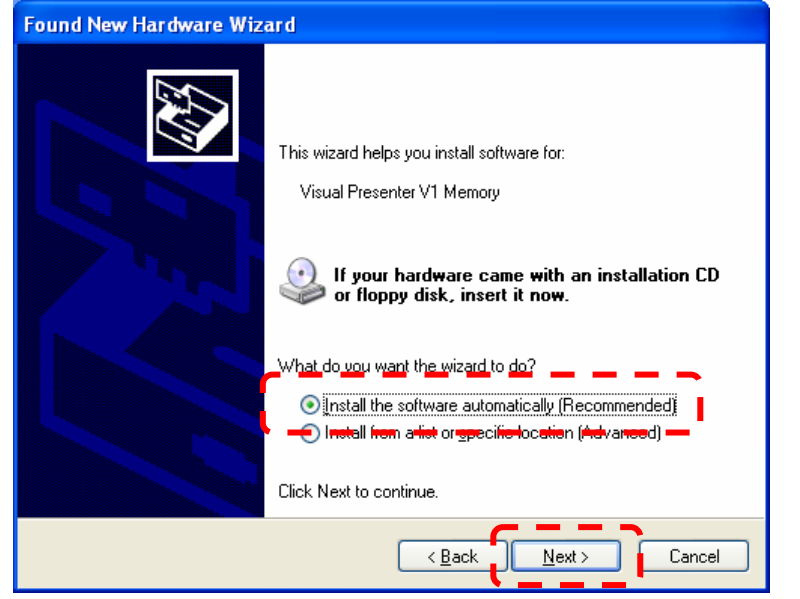

### 3.23. Press [Continue Anyway].

| re Installation                                                                                                    |
|----------------------------------------------------------------------------------------------------|
| The software you are installing for this hardware:<br>USB Composite Device<br>has not passed Windows Logo testing to verify its compatibility<br>with Windows XP. (Tell me why this testing is important.)<br>Continuing your installation of this software may impair<br>or destabilize the correct operation of your system<br>either immediately or in the future. Microsoft strongly<br>recommends that you stop this installation now and<br>contact the hardware vendor for software that has<br>passed Windows Logo testing. |
| Continue Anyway STOP Installation                                                                                                    |
|                                                                                                    |

### 3.24. Press [Finish].

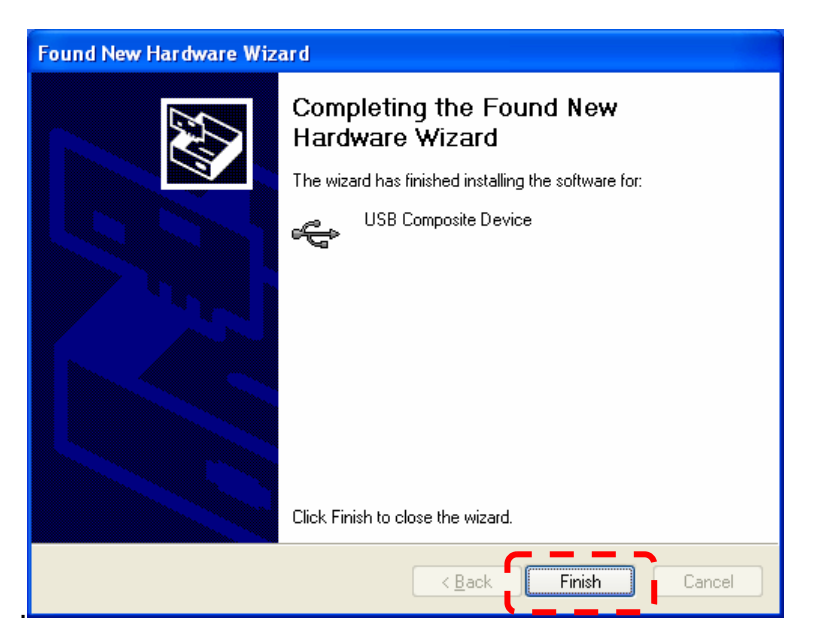

### 3.25. Select [No, not this time] and press [Next].

| Found New Hardware Wizard |                                                                                                    |  |  |
|---------------------------|----------------------------------------------------------------------------------------------------|--|--|
|                           | Welcome to the Found New<br>Hardware Wizard<br>Windows will search for current and updated software by<br>looking on your computer, on the hardware installation CD, or on<br>the Windows Update Web site (with your permission).<br>Read our privacy policy |  |  |
|                           | Can Windows connect to Windows Update to search for<br>software?<br>Yes, this time only<br>Yes, now and every time I connect a device<br>No, not this time                                                                                                   |  |  |
|                           | Click Next to continue.                                                                                                    |  |  |
|                           | < Back Next > Cancel                                                                                                    |  |  |

## 3.26. Select [Install\_the software automatically (Recommended) ] and click [Next].

| Found New Hardware Wize | ard                                                                                                    |
|-------------------------|----------------------------------------------------------------------------------------------------|
|                         | This wizard helps you install software for:<br>Visual Presenter V1<br>If your hardware came with an installation CD<br>or floppy disk, insert it now.                     |
|                         | What do you want the wizard to do?<br>Install the software automatically (Recommended)<br>Install from a list of specific location (edvariced)<br>Click Next to continue. |
|                         | < Back Next > Cancel                                                                                                    |

### 3.27. Press [Continue Anyway].

.

| Hardwa | re Installation                                                                                                    |
|--------|----------------------------------------------------------------------------------------------------|
| 1      | The software you are installing for this hardware:<br>Visual Presenter V1<br>has not passed Windows Logo testing to verify its compatibility<br>with Windows XP. (Tell me why this testing is important.)<br>Continuing your installation of this software may impair<br>or destabilize the correct operation of your system<br>either immediately or in the future. Microsoft strongly<br>recommends that you stop this installation now and<br>contact the hardware vendor for software that has<br>passed Windows Logo testing. |
|        | Continue Anyway                                                                                                    |

### 3.28. Press [Finish] to finish [Visual Presenter V1] installation.

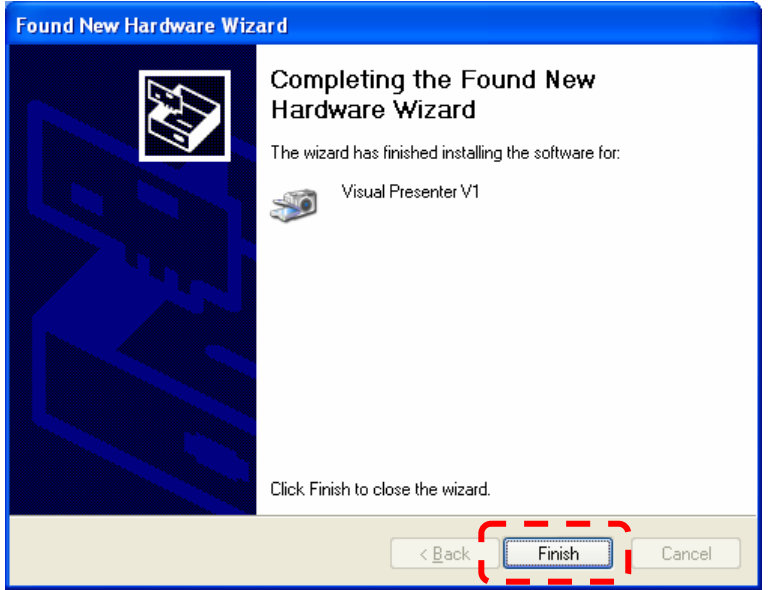

3.29. Select [Install the software automatically (Recommended) ] and click [Next].

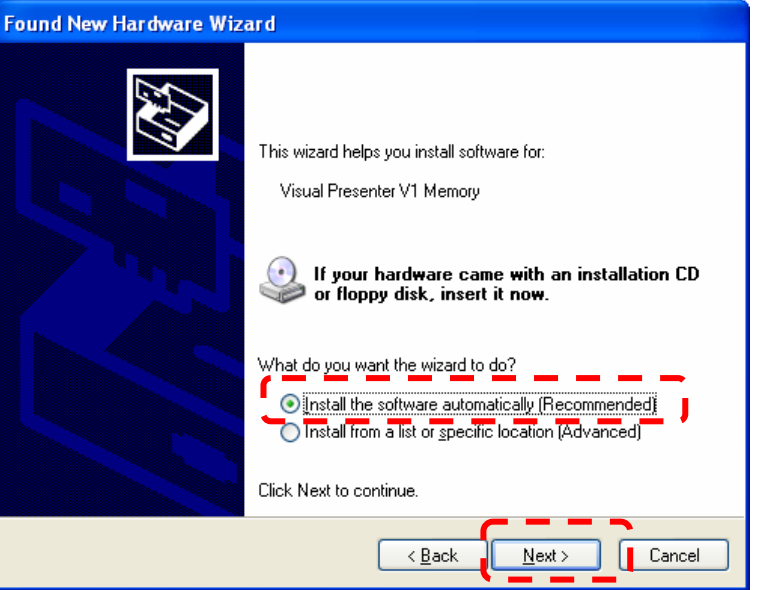

### 3.30. Select [No, not this time] and click [Next].

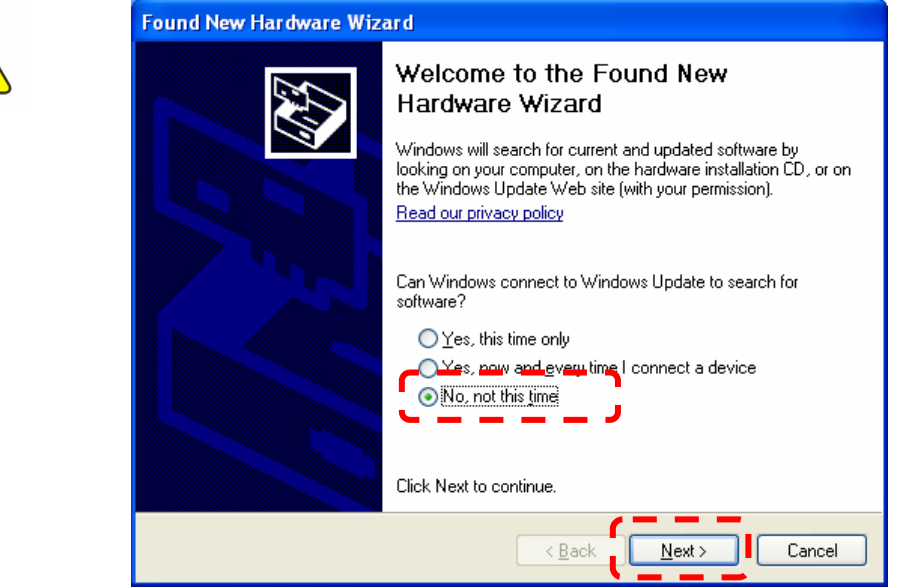

### 3.31. Press [Continue Anyway].

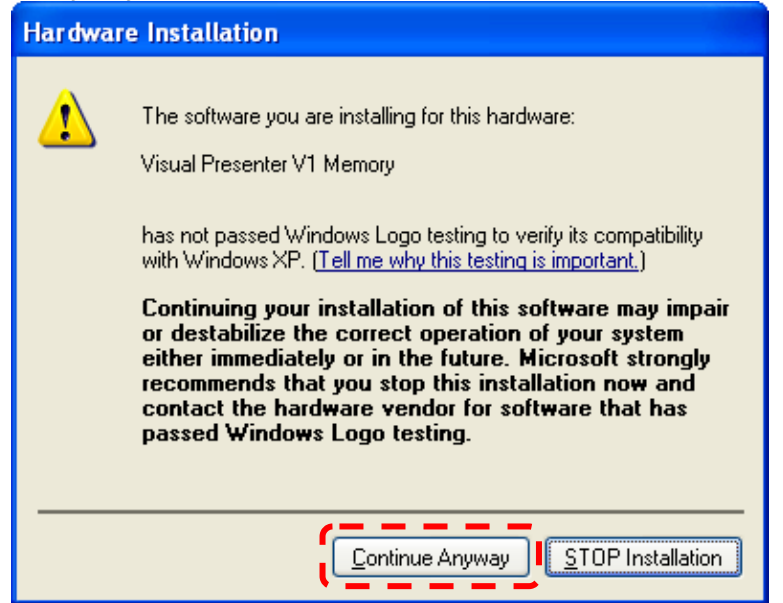

#### 3.32. Press [Finish] to finish [Visual Presenter V1 Memory] installation.

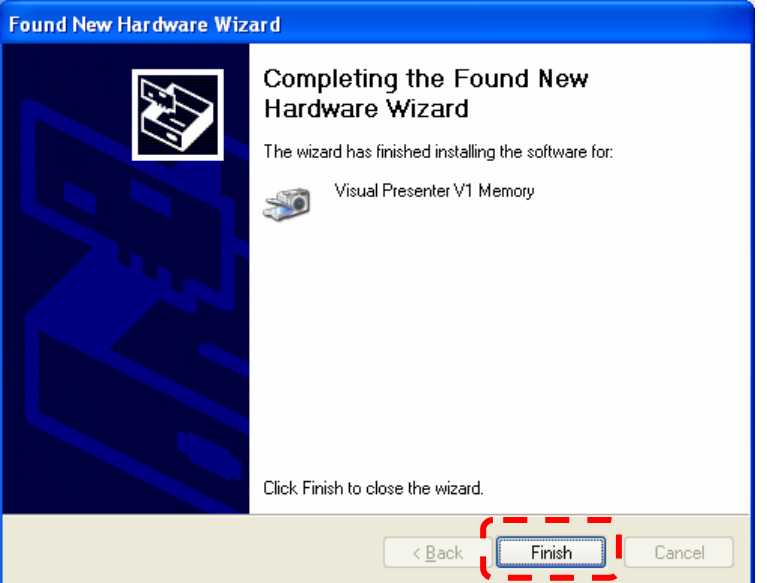

### 3.33. Verifying the installation was completed

3.33.1. Go to desktop and double-click on [My Computer].

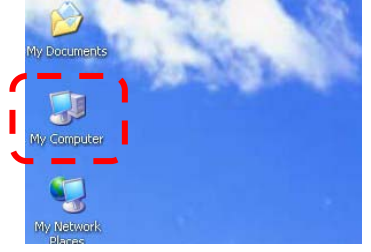

3.33.2. Check if [ Visual Presenter V1] and [Visual Presenter V1 Memory] appear on the window.

3.33.2.1. If yes, installation is successful and the procedure is finished.

| Address 📴 My Computer  |                                | 👻 🔁 🕯 |
|------------------------|--------------------------------|-------|
| Sustan Tarks           | Files Stored on This Computer  |       |
|                        | 27 27                          |       |
| Add or remove programs | shared SW's                    |       |
| Change a setting       | Documents Documents            |       |
|                        | Hard Disk Drives               |       |
| Other Places           |                                |       |
| My Network Places      | ÷ ÷                            |       |
| My Documents           | Local Disk (C:) Data (D:)      |       |
| Shared Documents       |                                |       |
| O CONTRACTOR           | Devices with Removable Storage |       |
| Details (*)            | H O                            |       |
| My Computer            | 3% Electric (T) False (E.)     |       |
| System Folder          | (A:)                           |       |
|                        |                                |       |
|                        | Stallmers alle conteras        |       |

3.33.2.2. If no, proceed to the next step (Manual installation of queue<sup>™</sup> (Windows XP).

## 4. Manual installation of queue<sup>™</sup>

4.1. <Very important > Please make sure the USB cable was connected.

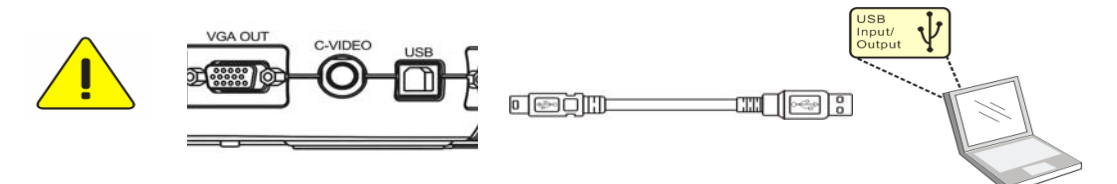

4.2. Go to Lumens<sup>™</sup> website <u>http://www.lumens.com.tw/eng/goto.asp</u> and select the model you have purchased.

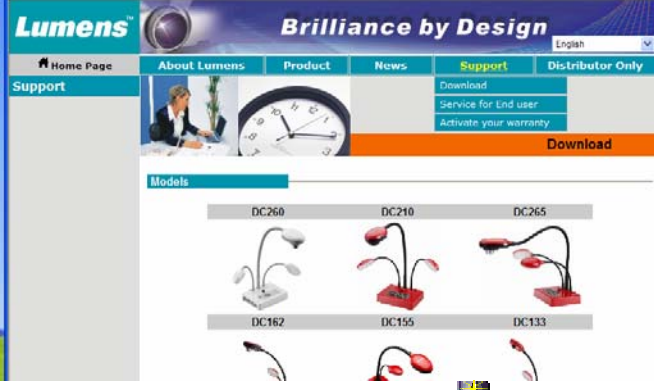

4.3. Find the [Visual\_Presenter Driver V1\_1.1 ] and click to download. Brilliance by Design\_\_\_\_\_

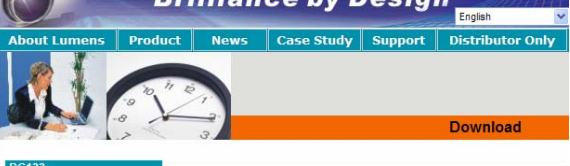

| Version                         | Description                | Size    | Download |
|---------------------------------|----------------------------|---------|----------|
| PC 2.1.3+Driver<br>[2009/04/23] | queue PC 2.1.3+V1 Driver   | 6.05 MB | 2        |
| User manual for XP              | English                    | 2.1MB   | 1        |
| User manual for VIsta           | English                    | 2.1MB   | 1        |
| queue PC ( For installed        | l users to upgrade )       |         |          |
| Version                         | Description                | Size    | Download |
| PC 2.1.3 [2008/12/02]           | NA                         | 5.6 MB  | 19       |
| Visual Presenter Driver         |                            |         |          |
| Version                         | Description                | Size    | Download |
| V1_1.1 [2009/06/30]             | for Mannual installation   | 1 MB    | 1        |
| 1/1 1 1 (2009/10/14)            | for Automatic installation | 1 MB    | 123      |

4.4. Click [Save].

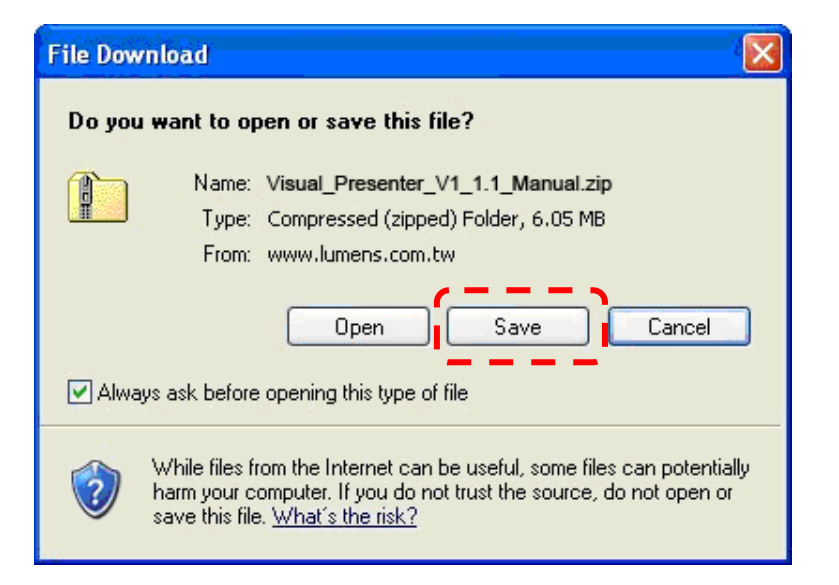

4.5. Select the storage location and press [Save] to save the file.

| Save As                           |                                                                    | <u>? 🗙</u> |
|-----------------------------------|--------------------------------------------------------------------|------------|
| Save jn:                          | 🖙 Local Disk (C:) 🔹 🧿 🤌 📰                                          |            |
| My Recent<br>Documents<br>Desktop | ATT<br>Documents and Settings<br>Thtel<br>Program Files<br>WINDOWS |            |
| My Documents                      |                                                                    |            |
| My Computer                       |                                                                    |            |
|                                   | File name:                                                         | ave        |
| My Network                        | Save as type: Compressed (zipped) Folder                           | ncel       |

4.6. After download is complete, click [Close].

| Download complete                                    |  |  |  |  |
|------------------------------------------------------|--|--|--|--|
| Download Complete                                    |  |  |  |  |
| Saved:                                               |  |  |  |  |
| ,,,resenter_V1_1.1_Manual.zip from www.lumens.com.tw |  |  |  |  |
| Downloaded 6 05 MP in 1 cos                          |  |  |  |  |
| Downloaded: 6.05 MB in 1 sec                         |  |  |  |  |
| Trapefor rate: 6.05 MP/Sec                           |  |  |  |  |
|                                                      |  |  |  |  |
| Close this dialog box when download completes        |  |  |  |  |
| <u>Open</u> Open <u>Folder</u> Close                 |  |  |  |  |

4.7. Find [Visual\_Presenter\_V1\_1.1\_for Manual\_Installation] and double-click to decompress it.

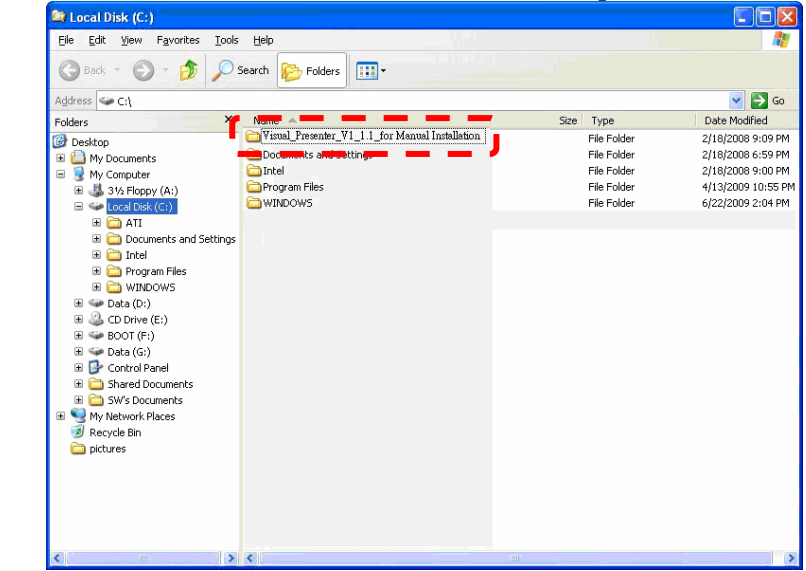

4.8. Move the folder [Visual\_Presenter\_V1\_1.1\_for Manual\_Installation] to [ C:\].

| • | 😂 Local Disk (C:)                                            |                     |                                 |      |             |                                        |
|---|--------------------------------------------------------------|---------------------|---------------------------------|------|-------------|----------------------------------------|
|   | <u>Eile E</u> dit <u>Y</u> iew F <u>a</u> vorites <u>T</u> o | ols <u>H</u> elp    |                                 |      |             | 2                                      |
|   | 🕝 Back 🗸 🜍 🗕 💋 🔎                                             | Search 🄀 Folders    | •                               |      |             |                                        |
|   | Address 🥯 C:\                                                |                     |                                 |      |             | 🖌 🄁 🖂                                  |
|   | Folders                                                      | Name -              |                                 | Size | Туре        | Date Modified                          |
|   | Desktop                                                      | Y isual_Presenter_V | [_1.1_for Manual Installation ] |      | File Folder | 2/18/2008 9:09 PM                      |
|   | 🗈 🔛 My Documents                                             | Total               | angs                            |      | File Folder | 2/18/2008 6:59 PM<br>2/18/2008 9:00 PM |
|   | E S My Computer                                              | Program Files       |                                 |      | File Folder | 4/13/2009 10:55 PM                     |
|   | E Startoppy (H.)                                             | WINDOWS             |                                 |      | File Folder | 6/22/2009 2:04 PM                      |
|   | 🗉 🚞 ATI                                                      |                     |                                 |      |             |                                        |
|   | Documents and Setting                                        | gs                  |                                 |      |             |                                        |
|   | 🗄 🧰 Intel                                                    |                     |                                 |      |             |                                        |
|   |                                                              |                     |                                 |      |             |                                        |
|   | 🗉 🥯 Data (D:)                                                |                     |                                 |      |             |                                        |
|   | E 🌙 CD Drive (E:)                                            |                     |                                 |      |             |                                        |
|   | BOOT (F:)                                                    |                     |                                 |      |             |                                        |
|   | Control Panel                                                |                     |                                 |      |             |                                        |
|   | 🗉 🛅 Shared Documents                                         |                     |                                 |      |             |                                        |
|   | 🗉 🚞 SW's Documents                                           |                     |                                 |      |             |                                        |
|   | My Network Places                                            |                     |                                 |      |             |                                        |
|   | Dichures                                                     |                     |                                 |      |             |                                        |
|   |                                                              |                     |                                 |      |             |                                        |
|   |                                                              |                     |                                 |      |             |                                        |
|   |                                                              |                     |                                 |      |             |                                        |
|   |                                                              |                     |                                 |      |             |                                        |
|   |                                                              |                     |                                 |      |             |                                        |
|   | <u>K</u>                                                     | > <                 |                                 | 20   |             | >                                      |

4.9. Go to desktop and right click on [My computer] then select [Properties].

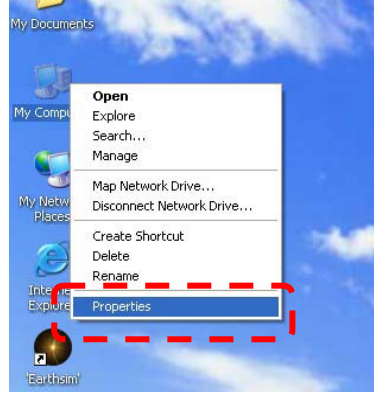

#### 4.10. Select [Hardware] tab and click [Device Manager] button.

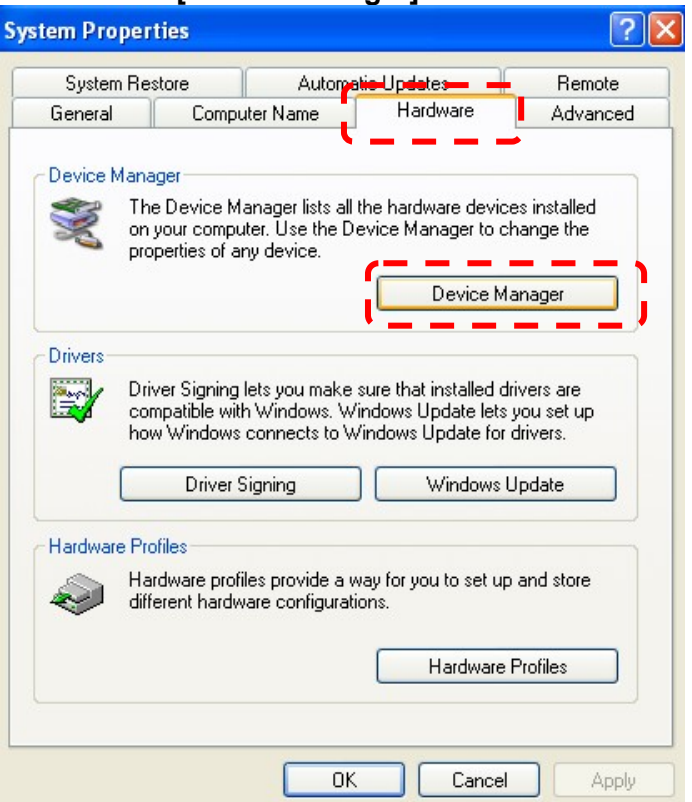

4.11. Click the [Other devices] to show the [USB Device].

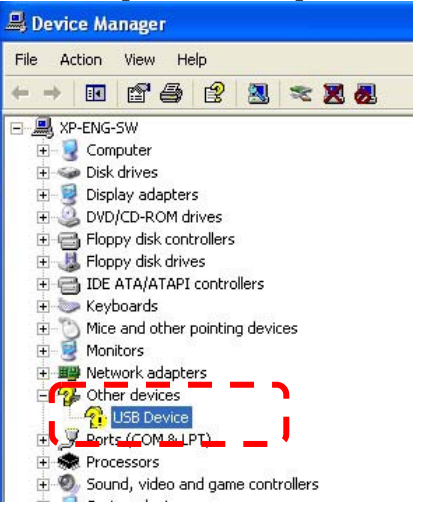

4.12. Right click on [USB Device] then select [Update driver].

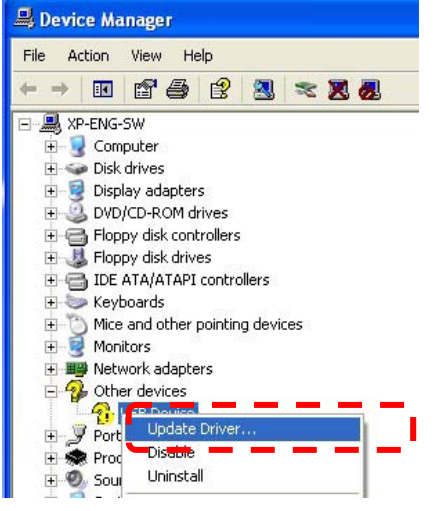

4.13. Select [No, not this time], then press [Next].

<Very Important> This step will be repeated three times. Please make sure the step is complete to finish the installation.

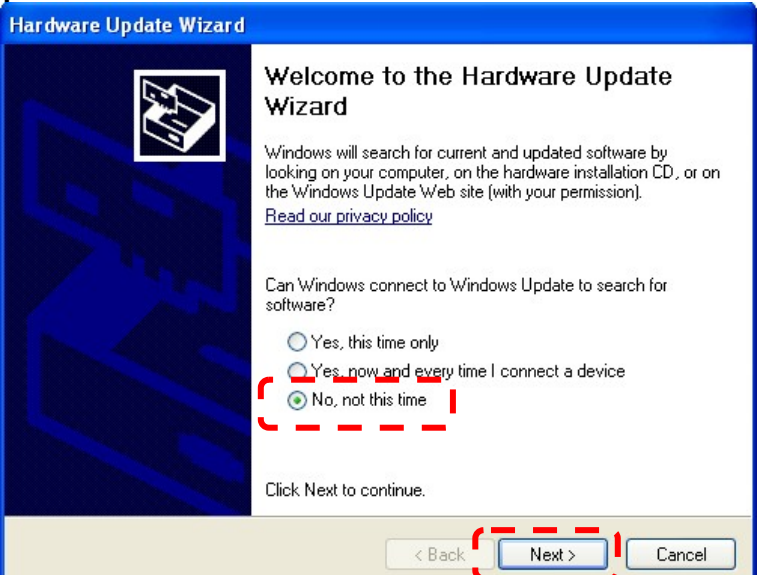

4.14. Select [Install from a list or specific location (Advanced)], then press [Next].

| Hardware Update Wizard |                                                                                                    |
|------------------------|----------------------------------------------------------------------------------------------------|
|                        | nis wizard helps you install software for:<br>USB Device<br>If your hardware came with an installation CD<br>or floppy disk, insert it now.<br>hat do you want the wizard to do?<br>Install the coftware automatically (Recommended)<br>Install from a list or specific location (Advanced)<br>ick Next to continue. |
|                        | < Back Next > Cancel                                                                                                    |

4.15. Select [Search for the best driver in the locations], and select [include this location in the search], then press [Browse] button.

| Found New Hardware Wizard                                                                                                    |  |  |
|----------------------------------------------------------------------------------------------------|--|--|
| Please choose your search and installation options.                                                                                                    |  |  |
| <ul> <li>Search for the best driver in these locations.</li> <li>Use the check boxes below to limit or expand the default search, which includes local paths and removable media. The best driver found will be installed.</li> <li>Search removable media (floppy, CD-ROM)</li> <li>Include this location in the search</li> <li>Don't search. I will choose the driver to install.</li> <li>Choose this option to select the device driver from a list. Windows does not guarantee that the driver you choose will be the best match for your hardware.</li> </ul> |  |  |
| < <u>B</u> ack Next > Cancel                                                                                                    |  |  |

### 4.16. Select [Visual Presenter V1 1.1 Manual], then press [OK].

| Blowse for folder                                         | £  |
|-----------------------------------------------------------|----|
| Select the folder that contains drivers for your hardware |    |
|                                                           |    |
|                                                           |    |
| My Documents                                              |    |
| E V Computer                                              |    |
| 316 Elonpy (0)                                            |    |
| E Cocal Disk (C)                                          |    |
|                                                           |    |
| Documents and Settings                                    |    |
|                                                           |    |
| 🗉 🦳 Pauram Files                                          |    |
|                                                           |    |
| 🗆 🦳 Visual Presenter V1 1.1 Manual                        | Ξ. |
| Disual_Presenter_V1_1.1_Manual                            |    |
|                                                           | -  |
| 표 🥯 Data (D:)                                             |    |
| 🗉 🥝 CD Drive (E:)                                         |    |
| 🗉 🧰 Shared Documents                                      |    |
| 🗉 🧰 SW's Documents                                        |    |
| 표 🧐 My Network Places                                     |    |
| installation                                              |    |
|                                                           |    |
|                                                           |    |
| To view any subfolders, click a plus sign above           |    |
|                                                           |    |
|                                                           |    |

#### 4.17. Click [Next].

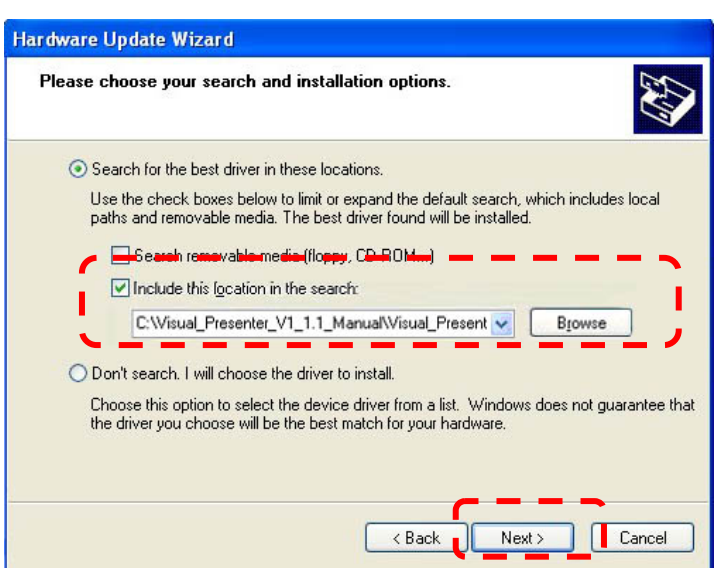

4.18. Press [Continue Anyway] to install [USB Composite Device].

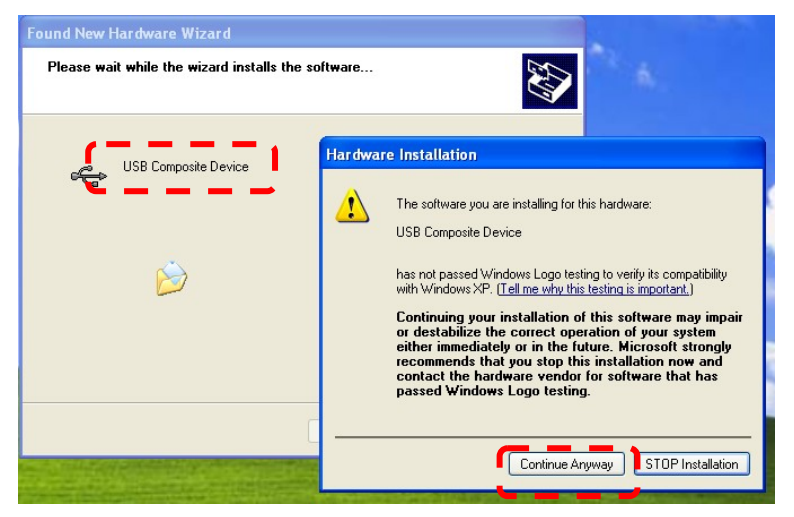

### 4.19. Press [Finish].

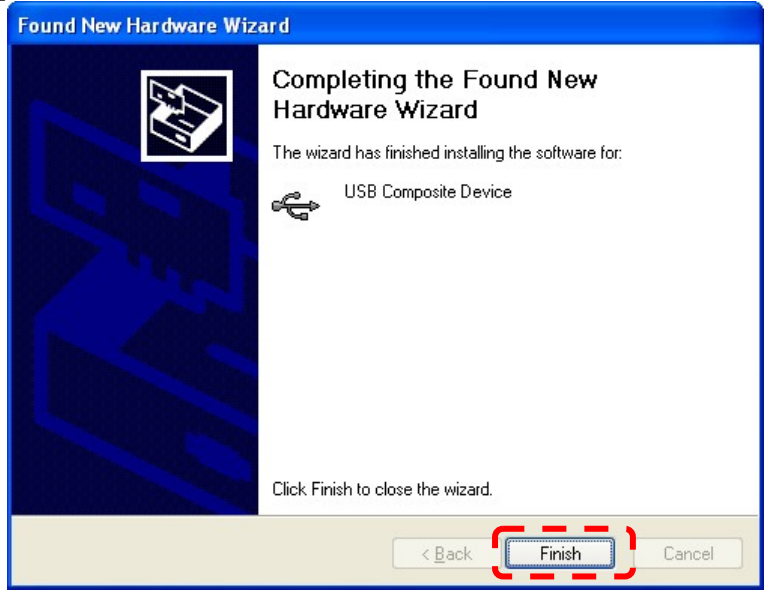

### 4.20. Select [No, not this time] then press [Next].

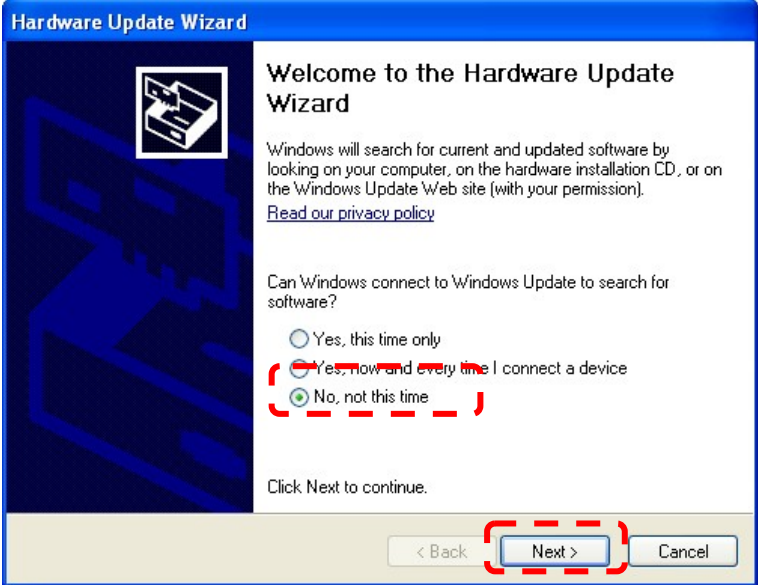

4.21. Select [Install from a list or specific location (Advanced) ], then press [Next].

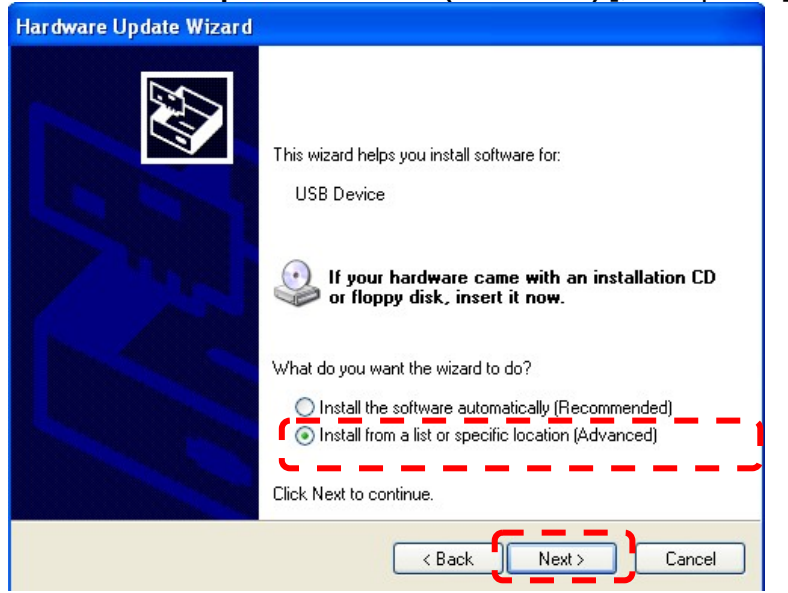

```
4.22. Press [Next].
```

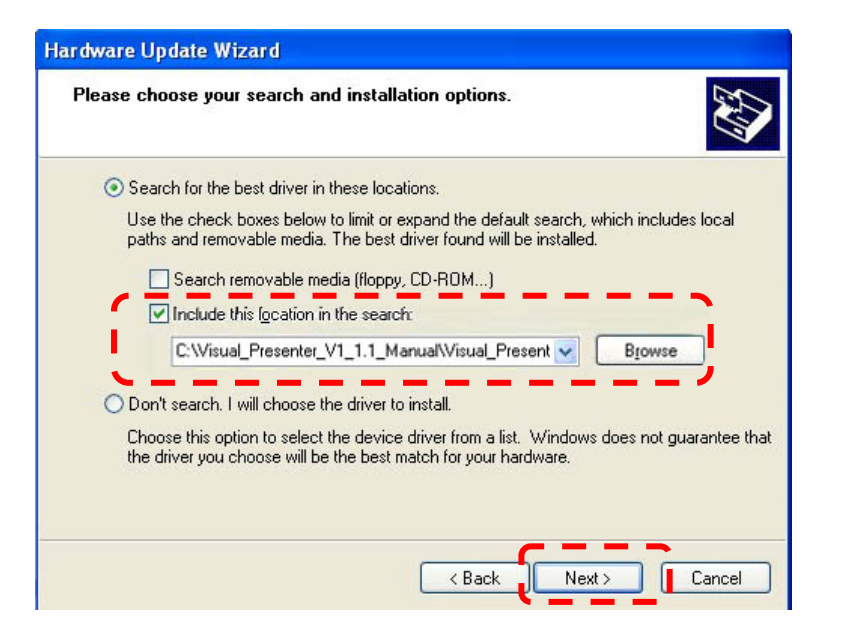

4.23. Process [Continue Anyway] to install [Visual Presenter V1].

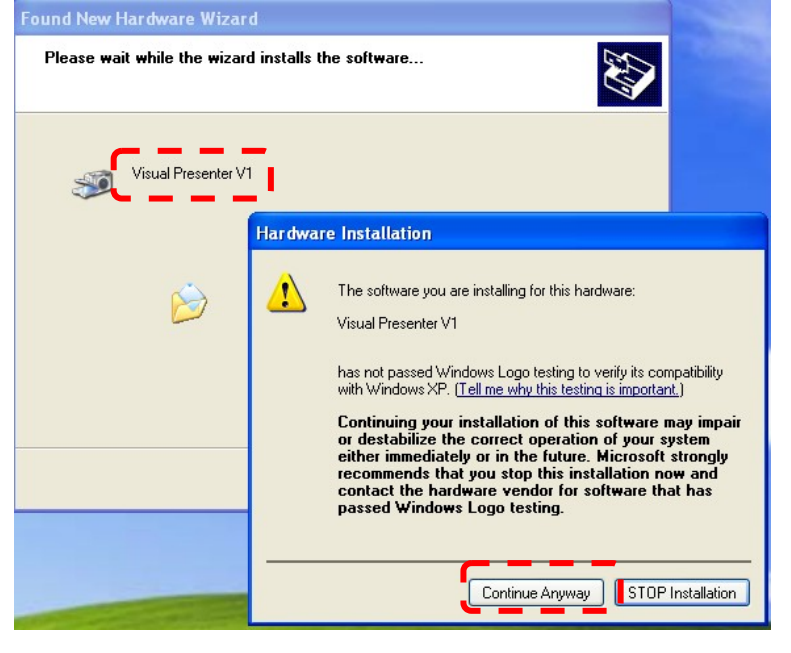

4.24. Press [Finish].

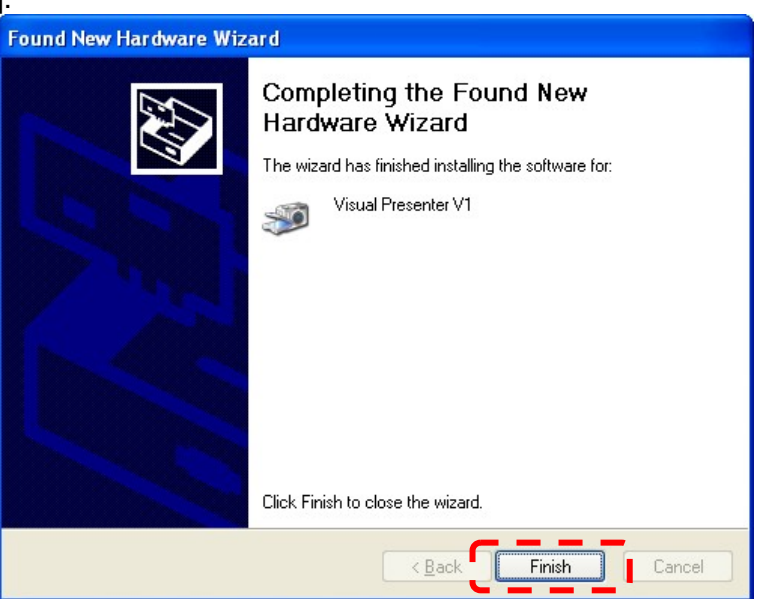

#### 4.25. Select [No, not this time] then press [Next].

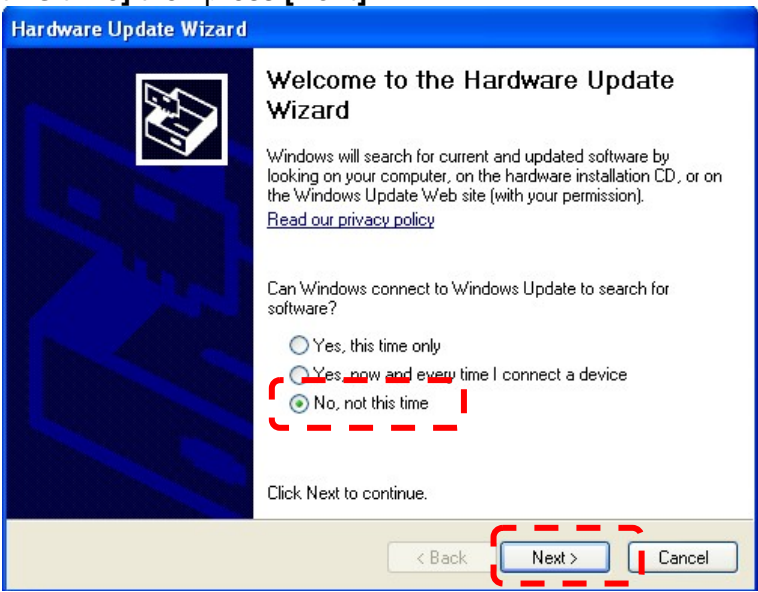

4.26. Select [Install from a list or specific location (Advanced)], then press [Next].

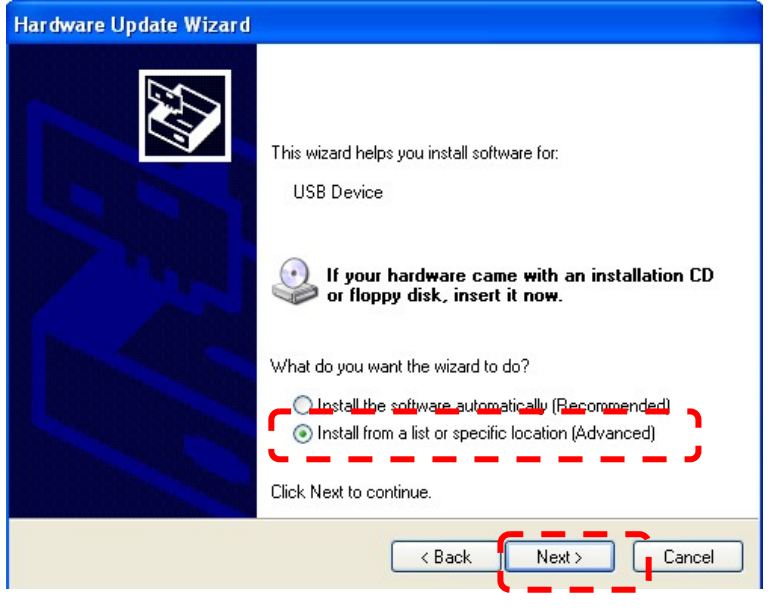

4.27. Press [Next].

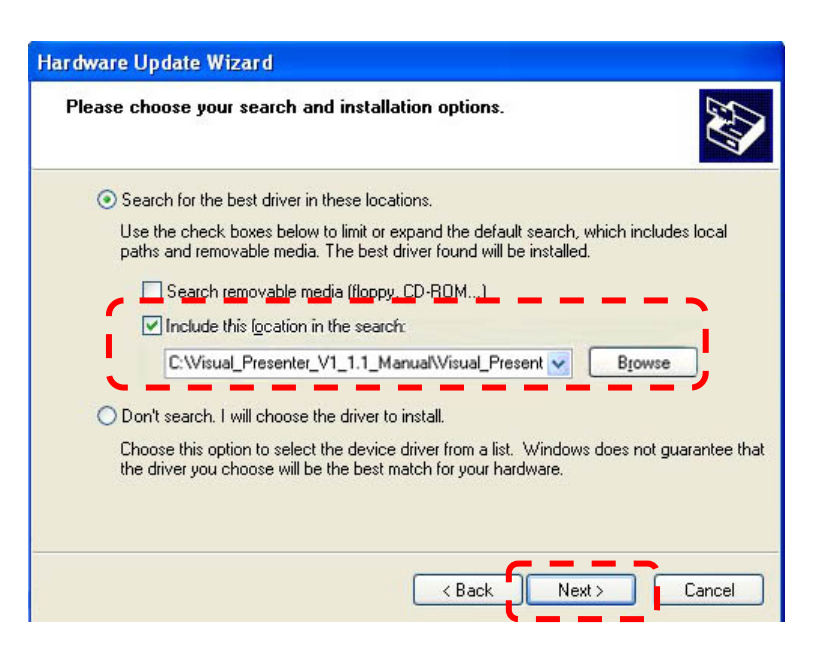

### 4.28. Process [Continue Anyway] to install [Visual Presenter V1].

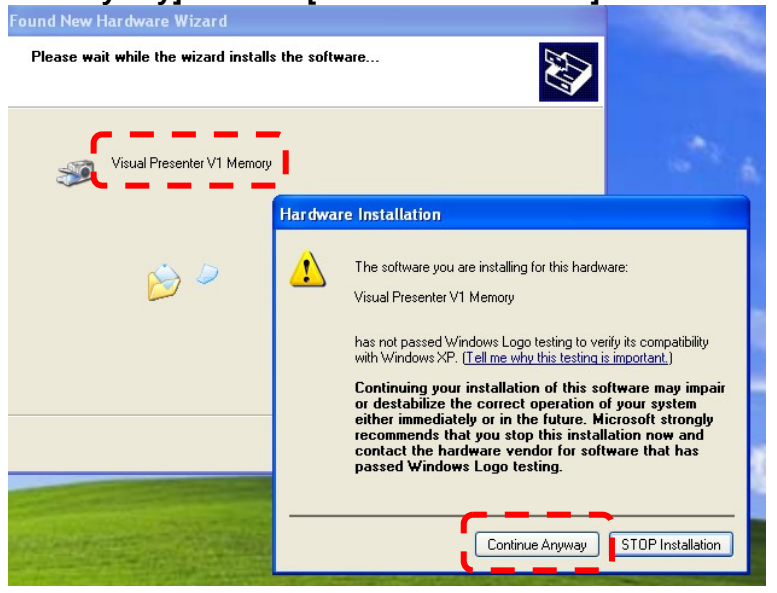

4.29. Press [Finish].

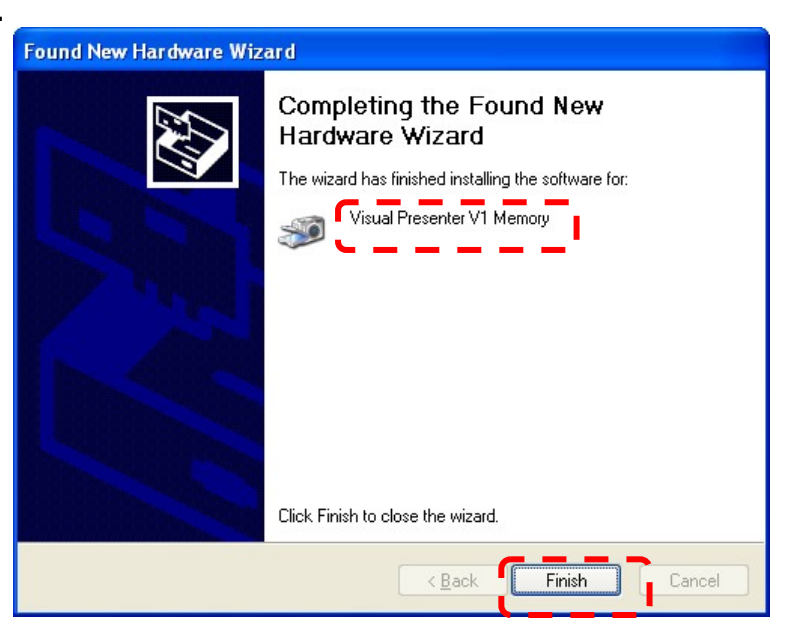

4.30. A message [Found New Hardware] will pop up on desktop.

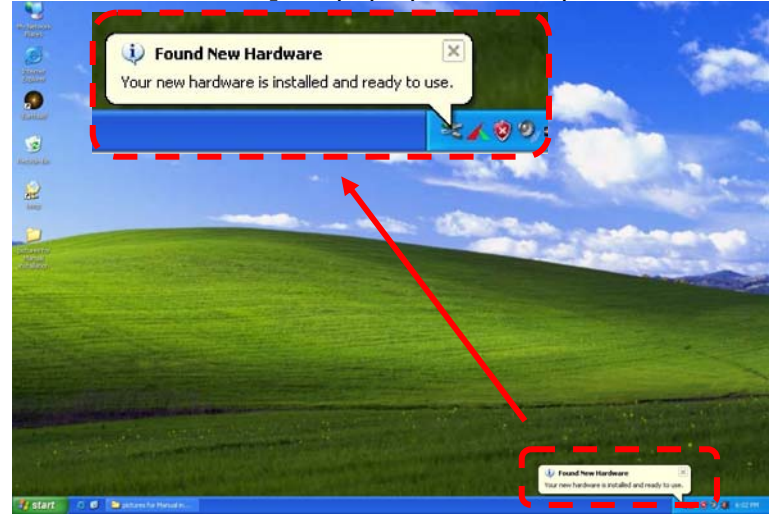

#### 4.31. Verifying the installation was completed.

4.31.1. Go to the desktop and click [My Computer].

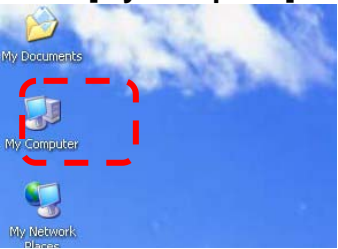

4.31.2. Do you see [**Visual Presenter V1**] and **[Visual Presenter V1 Memory]**. 4.31.2.1. If Yes then close the procedure.

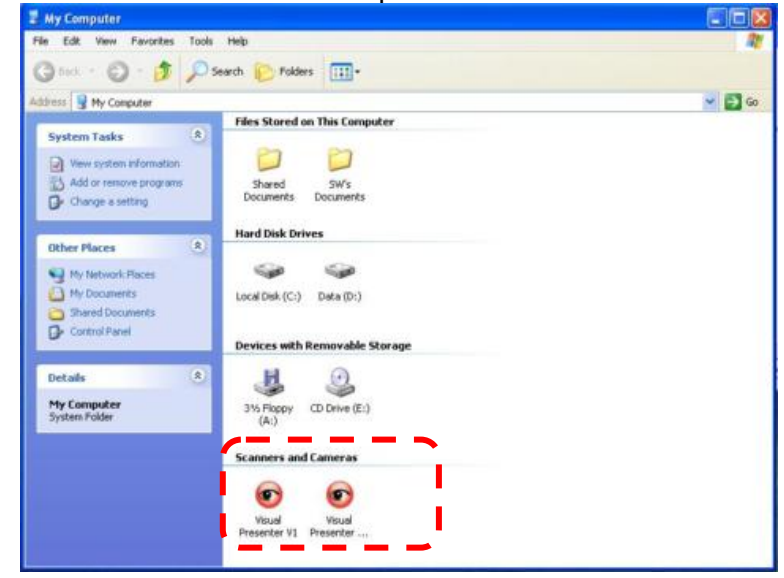

4.31.2.2. If NO. please contact your dealer or service center.

## 5. Start to use queue™

5.1. Double-click the **[queue]** icon on the desktop to launch queue<sup>™</sup>..

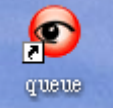

5.2. Mouse over [queue] icon to select menu functions

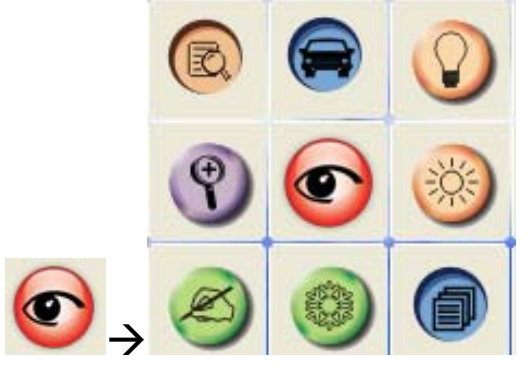

## 6.Operation

| 6.1 Mai | n Menu                                                                                                    |   |                                                                         |
|---------|----------------------------------------------------------------------------------------------------|---|-------------------------------------------------------------------------|
|         |                                                                                                    |   |                                                                         |
| ?       |                                                                                                    |   |                                                                         |
| Ø       |                                                                                                    |   |                                                                         |
| 1       | 1                                                                                                    |   |                                                                         |
| ٢       | <b>POWER</b> :<br>Turn the visual presenter on / off                                                        | 0 | LAMP:<br>Turn the lamp on / off                                         |
| 3       | <b>AUTO TUNE</b> :<br>Automatically adjust the image for best possible quality.                             | R | <b>PREVIEW</b> :<br>Display live images                                 |
|         | <b>OPTIONS</b> :<br>Select video compression method and the audio source.                                   | * | BRIGHTNESS:<br>Adjust image brightness                                  |
| ۲       | MAIN:<br>Launch the main functions menu<br>Right click on this icon to show<br>information about the queue. | Ŷ | <b>ZOOM:</b><br>Zoom in/out from the image                              |
| E       | CAMERA SETTING:<br>Launch the Camera Setting window<br>to adjust live images                                | ð | ADVANCE:<br>Launch the advanced functions menu                          |
| 0       | FREEZE:<br>Freeze a live image                                                                              | Ø | <b>ANNOTATION</b> :<br>Display annotation tools                         |
|         | CLOSE:<br>Close the advanced functions menu                                                                 | ঙ | <b>TIME LAPSE PHOTOGRAPHY:</b><br>Capture images at a pre-set intervals |
| 1       | RECORD:<br>Record videos                                                                                    |   | CAPTURE:<br>Capture still images                                        |

## 6.2 Annotation Tools

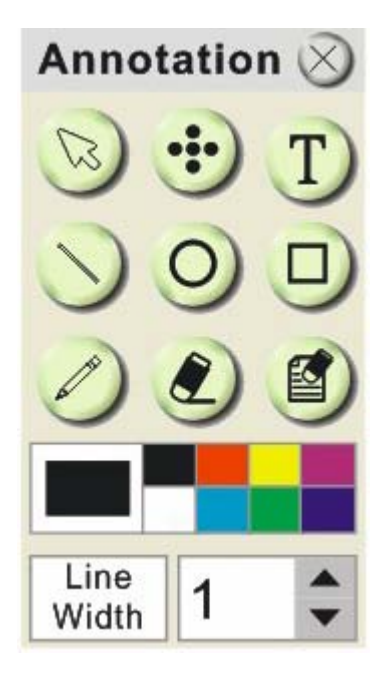

| ICON            | Description            |
|-----------------|------------------------|
|                 | Pointer tool           |
| •••             | Laser tool             |
| T               | Insert text            |
|                 | Draw a line            |
| 0               | Draw an ellipse        |
|                 | Draw a rectangle       |
|                 | Free-hand drawing tool |
| ٢               | Eraser                 |
|                 | Clear all              |
|                 | Select pen color       |
| Line<br>Width 1 | Select line thickness  |

### 6.4 Camera Settings

Control the live image via the *Camera Settings* interface. The operating procedure is the same as the **remote control** and **control panel** of the **Visual Presenter**. Refer to the <u>Visual Presenter</u> <u>user manual</u> for more information.

<Note> The display of the button may vary depending on product functions. An inactive button will grey out.

| Camera Settings                                                                      |                                         |                                  |
|--------------------------------------------------------------------------------------|-----------------------------------------|----------------------------------|
| Source<br>Menu                                                                       |                                         |                                  |
| Lamp Auto Tune<br>Focus + Zoom +<br>Focus - Zoom -<br>Photo/Text Image<br>Freeze PBP | AF<br>BRT +<br>BRT -<br>Mode<br>M Scope | AWB<br>Capture<br>Play<br>Delete |

## 6.5 Options

| Options 👂                | × |
|--------------------------|---|
|                          |   |
| Video Compression Type   |   |
| Microsoft Video 1        |   |
|                          |   |
| Enable Video Compression |   |
|                          |   |
| 🗖 Enable Audio Recorder  |   |
| audio Source             |   |
| Realtek HD Audio Toput   |   |
|                          |   |
| Volume                   |   |
|                          |   |
|                          |   |
| Ok Cancel                |   |

- Video Compress Codec Format : Set the video format.
- <Note>You need to enable the [Enable Video Compress] before setting.

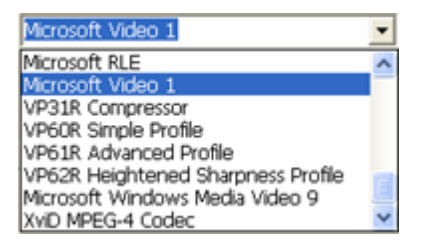

- Enable Video Compress : Enable the video format setting.
- Enable Audio Recorder : Enable the audio record device and set the audio source.

## 6.6 Time Lapse

| Time Lapse                                   | <ul> <li>Select file directory to change<br/>the default.</li> </ul> |
|----------------------------------------------|----------------------------------------------------------------------|
| File Directory C:\Time_Lapse                 |                                                                      |
| File Name : Lumens -YYYY-MM-DD-HH-NN-SS .jpg | Specify a file name                                                  |
|                                              |                                                                      |
| Select the start time                        | <ul> <li>Set the start time.</li> </ul>                              |
| ⊂ Right Now ●                                |                                                                      |
| Start at 2009/07/01 ▼ 16:48:14 ÷             |                                                                      |
| Time Lapse Settings                          | <ul> <li>Capture images at a pre-set<br/>intervals.</li> </ul>       |
| Capture Interval 3600 Seconds                |                                                                      |
| C Capture Time 1000 Hours                    |                                                                      |
| © Capture Frame 1000 Frames                  |                                                                      |
| V Ok Cancel                                  |                                                                      |

## **7.Descriptions of Functions**

## 7.1 Start the Visual Presenter

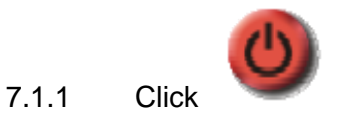

### 7.2 I would like to capture images

|       | <note<br>refer to</note<br>       | > You ca<br>6.5 Time                                     | n click<br><u>a Lapse.</u> | ම                                    | to cha | nge ti                        | me laps                | se setting, more details please |
|-------|-----------------------------------|----------------------------------------------------------|----------------------------|--------------------------------------|--------|-------------------------------|------------------------|---------------------------------|
| 7.2.1 | Click                             |                                                          | then a                     | Save As                              | windov | v will b                      | e displa               | ayed.                           |
|       | Save As                           |                                                          |                            |                                      |        |                               | ? 🔀                    |                                 |
|       | Save jn                           | 🍛 Local Disk ((                                          | D:)                        | ~                                    | 00     | • 🖽 🥙                         |                        |                                 |
|       | My Recent<br>Documents<br>Desktop | ATI<br>Documents ar<br>Intel<br>Program Files<br>WINDOWS | nd Settings                |                                      |        |                               |                        |                                 |
|       | My Computer                       | File <u>n</u> ame:<br>Save as <u>t</u> ype:              | queue_PC_2<br>Compressed   | .1.3_and_V1_1.10_<br>(zipped) Folder | Setup  | <ul><li>✓</li><li>✓</li></ul> | <u>S</u> ave<br>Cancel |                                 |

7.2.2 Key in the file name then click [Save].

## 7.3 I would like to display the live image

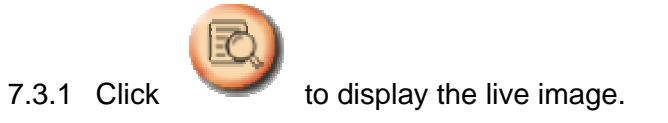

## 7.4 I would like to freeze the live image

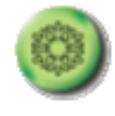

Click

7.4.1

to freeze the live image of queue™

## 7.5 I would like to annotate the displayed image

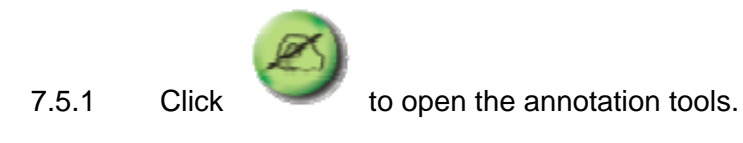

7.5.2 The default mode is [Pointer Tool]. You can select another annotation tool.

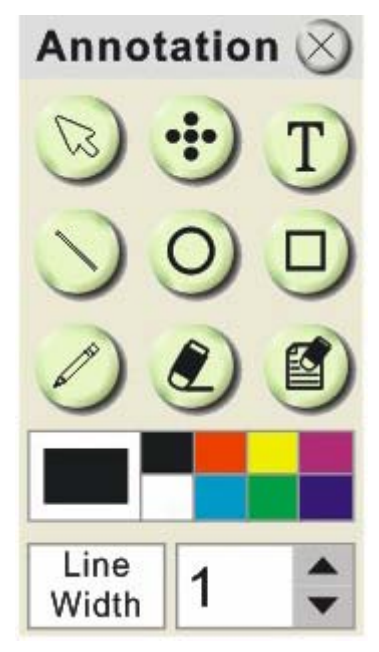

7.5.3 Select a color for drawing.

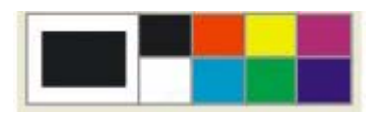

7.5.4 Set the value of Line width (If the value is higher, the line is thicker).

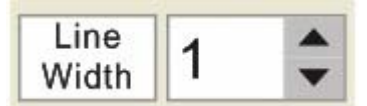

7.5.5 Mark or annotate the displayed image.

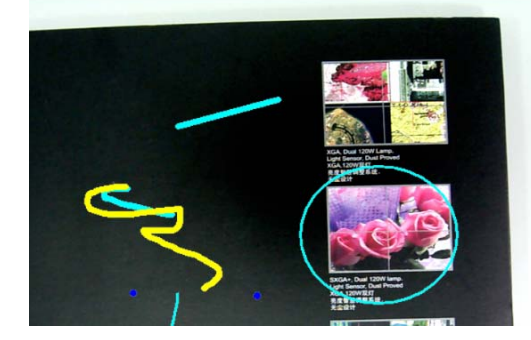

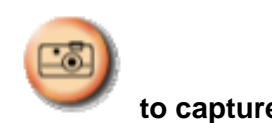

<Remark> You can Click

to capture images that you draw.

## 7.6 I would like to add textual annotation to images

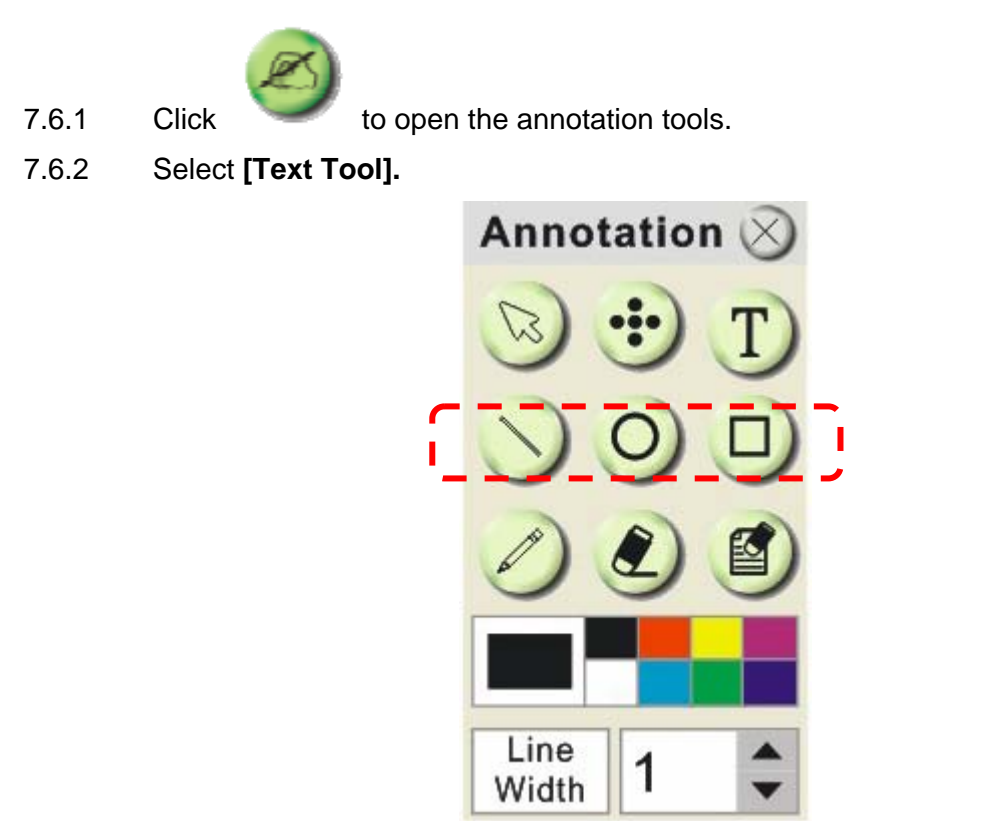

- 7.6.3 The **[Text Tool]** window will pop up when you click the screen for the text to be added in.
- 7.6.4 Enter the text in blank fields and click [OK].

| Text Tool |    | $\times$ |
|-----------|----|----------|
|           |    |          |
|           |    |          |
|           |    |          |
|           |    |          |
|           |    |          |
|           |    |          |
|           |    |          |
|           |    |          |
|           |    |          |
|           |    |          |
|           |    |          |
|           |    |          |
| Т         | ОК | Cancel   |
|           |    |          |

7.6.5 Click **[T]** to change font's settings (size/color/effect).

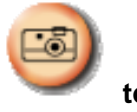

to capture images that you draw.

<Remark> You can Click

## 7.7 I would like to record video

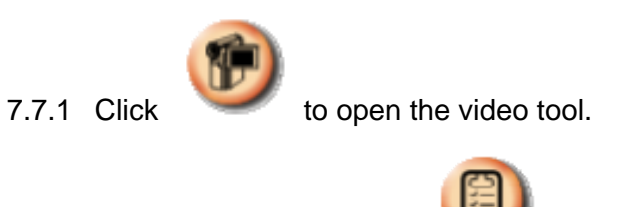

<NOTE> You can click to change video format and audio source setting, more details please refer to <u>6.4 Options.</u>

7.7.2 Click **[Record]** then a window will be displayed.

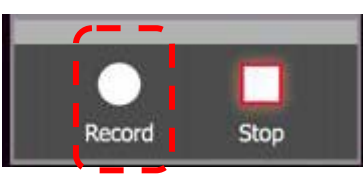

7.7.3 Key in the file name then click [Save] to start recording. <insert image>

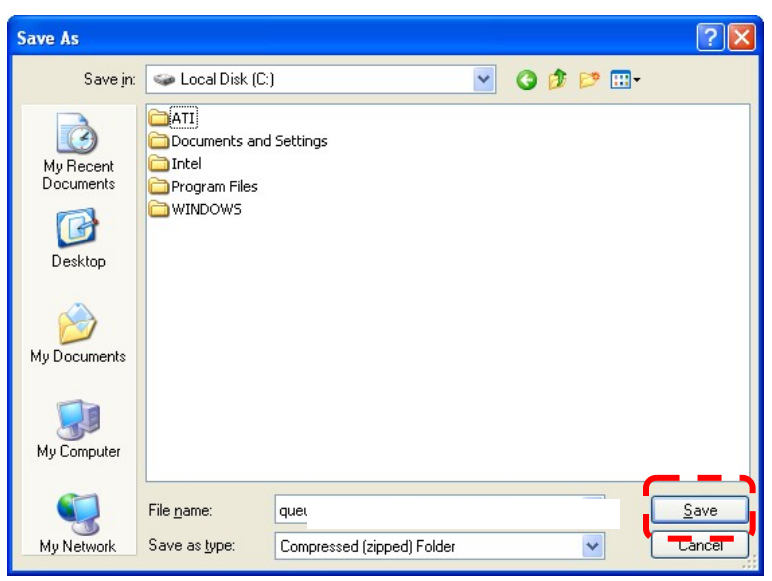

7.7.4 Click **[Stop]** to stop recording.

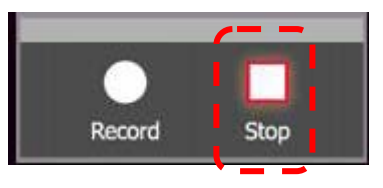

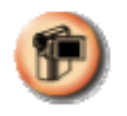

to close the record tool.

7.7.5

Click

## 8. Uninstall

### 8.1 Uninstall queue<sup>™</sup>

8.1.1 Select [Uninstall queue] in the [Program] to uninstall.

|                | 🛅 queue 🛛                                           | 0        | queue                      |
|----------------|-----------------------------------------------------|----------|----------------------------|
|                |                                                     | <b>2</b> | Uninstall queue            |
| 8.1.2 Press [O | K].                                                 |          |                            |
|                | Confirm Uninstall                                   |          |                            |
|                | Do you want to completely remove the selected appli | cation   | and all of its components? |
|                | Canc                                                | el       |                            |

8.1.3 The system will start running uninstall and removing related components.

| InstallShield Wizard                                                                                           |                         |        |
|----------------------------------------------------------------------------------------------------|-------------------------|--------|
| Setup Status                                                                                                   |                         | N2     |
| queue Setup is performing th                                                                                   | e requested operations. |        |
| Uninstalling:                                                                                                  |                         |        |
|                                                                                                    | 31%                     |        |
| InstallShield                                                                                                  |                         |        |
| The second second second second second second second second second second second second second second second s |                         | Cancel |

8.1.4 The uninstallation was completed, and the system will automatically exit the uninstall wizard.

## 8.2 Uninstall USB Driver (Case of Windows XP)

- 8.2.1 [Program] → [Control Panel] → [Add or Remove Programs].
- 8.2.2 Find Visual Presenter V1, and then click [Remove].

| 521                             | Currently installed programs:                     | Show updates                   | Sort by: Name | ¥        |
|---------------------------------|---------------------------------------------------|--------------------------------|---------------|----------|
| hange or<br>Remove<br>Irograms  | ATI - Software Uninstall Utility                  |                                | Sze           | 0.12148  |
| 1                               | An Marvell Miniport Driver                        |                                | Size          | 0.75MB   |
| dd News                         | Hicrosoft Office Professional Edition 2003        |                                | 5128          | 178.0048 |
| ograms                          | Mcrosoft Visual C++ 2005 Redistributable          |                                | Size          | 5,07148  |
| EL.                             | 🚰 Visual Presenter V1                             |                                | Size          | 3.0046   |
| -                               | Click here for support information.               |                                | Used          | rarelu   |
| Indows                          | To change this program or remove it from your com | puter, click Change or Remove. | Change        | Remove   |
| Program<br>cess and<br>refaults |                                                   |                                |               |          |
|                                 |                                                   |                                |               |          |
|                                 |                                                   |                                |               |          |
|                                 |                                                   |                                |               |          |

### 8.2.3 Press [OK].

| Confirm Uninstall                                                                    |
|--------------------------------------------------------------------------------------|
| Do you want to completely remove the selected application and all of its components? |
|                                                                                      |

8.2.4 Once the un-installation is done, please click **[Finish]** to reboot the computer.

| InstallShield Wizard |                                                                                                    |
|----------------------|----------------------------------------------------------------------------------------------------|
|                      | InstallShield Wizard Complete<br>The InstallShield Wizard has successfully installed queue.<br>Before you can use the program, you must restart your<br>computer.<br>(* Yes, I want to restart my computer now)<br>(* No, I will restart my computer later.<br>Remove any disks from their drives, and then click Finish to<br>complete setup. |
|                      | < Back Finish Cancel                                                                                                    |

## 9. Troubleshooting

# 9.1 Q: Installation is complete. Reconnect Visual Presenter to show [Found New Hardware].

### Solution :

1. Press [Cancel] to skip this interface.

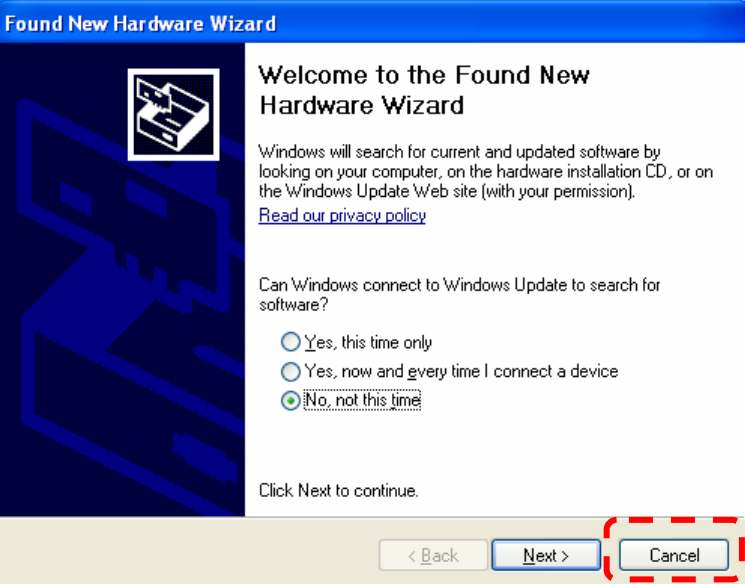

- 2. Please switch to another USB port of the computer until **[Found New Hardware]** does not show up anymore.
- 3. If it appears again, return to <u>Step 1.</u>

### 9.2 Q. No Image display when launch queue<sup>™</sup>.

### Solution :

- 1. Please check if USB cable is connected between document camera and computer.
- 2. Please try to change the DIP switch setting to **[XGA]** mode. Refer to the <u>Visual Presenter</u> <u>user manual</u> for more information.
- 3. Please make sure the driver installation is successful.
  - Right click on [My Computer] on you desktop.

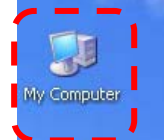

Select [Properties] from the list.

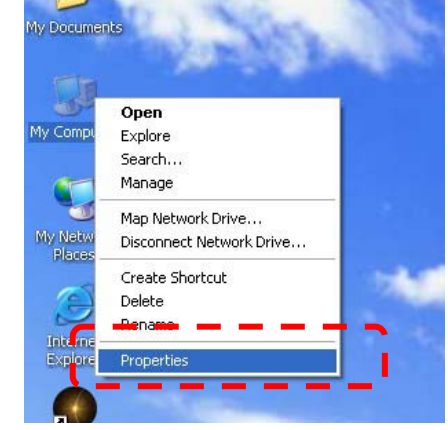

You will see below image that Hardware tab highlighted, Click on the [DEVICE MANAGER] button.

| -,                              | estore                                                                                             | Automa                                           | tic <del>U</del> pd <del>ate</del> s — 🚽                                                          | Remote                                                               |
|---------------------------------|----------------------------------------------------------------------------------------------------|--------------------------------------------------|---------------------------------------------------------------------------------------------------|----------------------------------------------------------------------|
| General                         | Comput                                                                                             | er Name                                          | Hardware                                                                                          | Advanced                                                             |
| Device Mai<br>o<br>p<br>Drivers | hager<br>he Device Ma<br>n your compute<br>roperties of any<br>triver Signing le<br>ompatible with | nager lists all I<br>er. Use the De<br>y device. | he hardware devic<br>evice Manager to c<br>Device M<br>sure that installed o<br>ndows Update lets | tes installed<br>change the<br>lanager<br>drivers are<br>cyou set up |
| h                               | ow Windows c                                                                                       | connects to W                                    | indows Update for                                                                                 | drivers.                                                             |
| Hardware F                      | Driver Si<br>Profiles                                                                              | gning                                            | Windows                                                                                           | Update                                                               |
| Hardware F                      | Driver Si<br>Profiles<br>lardware profile<br>ifferent hardwa                                       | gning<br>es provide a w<br>are configuratio      | Windows<br>ay for you to set u<br>ons.<br>Hardware                                                | Update                                                               |

A box should open up as shown. [Device Manager] contains all your hardware that you have installed.

If you can see **[Visual Presenter V1]** and **[Visual Presenter V1 Memory]** under **[Image devices]** when you connect USB cable between document camera and computer, it means the installation is successful.

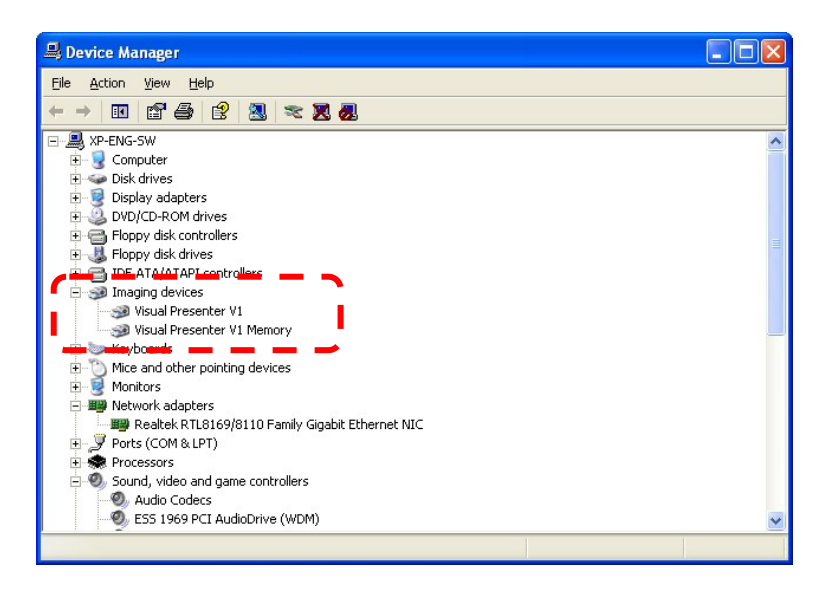

4. Please confirm if you turn on [Hardware acceleratio.n].
■ Go to desktop and right-click [Properties].

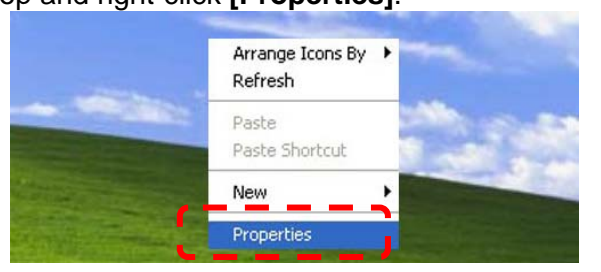

### Click [Setting] and select [Advanced].

| Display Properties                                                                                         | ? 🔀                                                             |
|----------------------------------------------------------------------------------------------------|-----------------------------------------------------------------|
| Themes Desktop Screen Saver Ar                                                                             | ppearance Settings                                              |
| Drag the monitor icons to match the ph                                                                     | nysical arrangement di your monitors.                           |
| Display:                                                                                                   | 2                                                               |
| Screen resolution<br>Less More<br>1280 by 1024 pixels                                                      | Color quality<br>Highest (32 bit)                               |
| <ul> <li>Use this device as the primary moni</li> <li>✓ Extend my Windows desktop onto</li> <li></li></ul> | itor.<br>this monitor.<br>Iroubleshoot Advanced<br>Cancel Apply |

■ [Troubleshoot] to turn the [Hardware acceleration] to full.

| Plug and Play Monitor and ATI Radeon X300/X550/X <table-cell></table-cell>                                                                                              |
|----------------------------------------------------------------------------------------------------|
| General Adapter Monitor Troubleshoot Color Management                                                                                                    |
| Are you having problems with your graphics hardware? These settings can help you troubleshoot display-related problems.                                                 |
| Hardware acceleration                                                                                                    |
| Manually control the level of acceleration and performance supplied by<br>your graphics hardware. Use the Display Troubleshooter to assist you in<br>making the change. |
| Hardware acceleration: None Full                                                                                                    |
| All accelerations are enabled. Use this setting if your computer has no<br>problems. (Recommended)                                                                      |
| ☑ Enable write combining                                                                                                    |
|                                                                                                    |
|                                                                                                    |
| OK Cancel Apply                                                                                                    |

## 9.3 Q: The Annotation tools or Camera Setting is cut off.

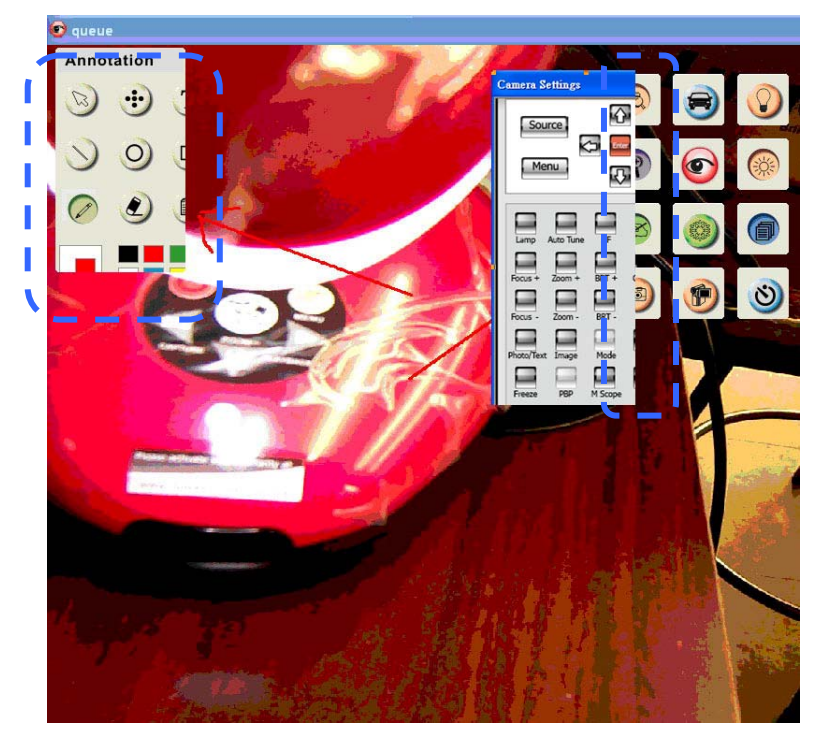

### Solution :

1. Double-click on the [Display] icon in the [Control Panel] on the desktop

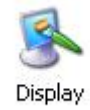

Click on [Appearance and Themes] and then click on [Display].
 Click on the [Settings] tab and click on [Advanced]

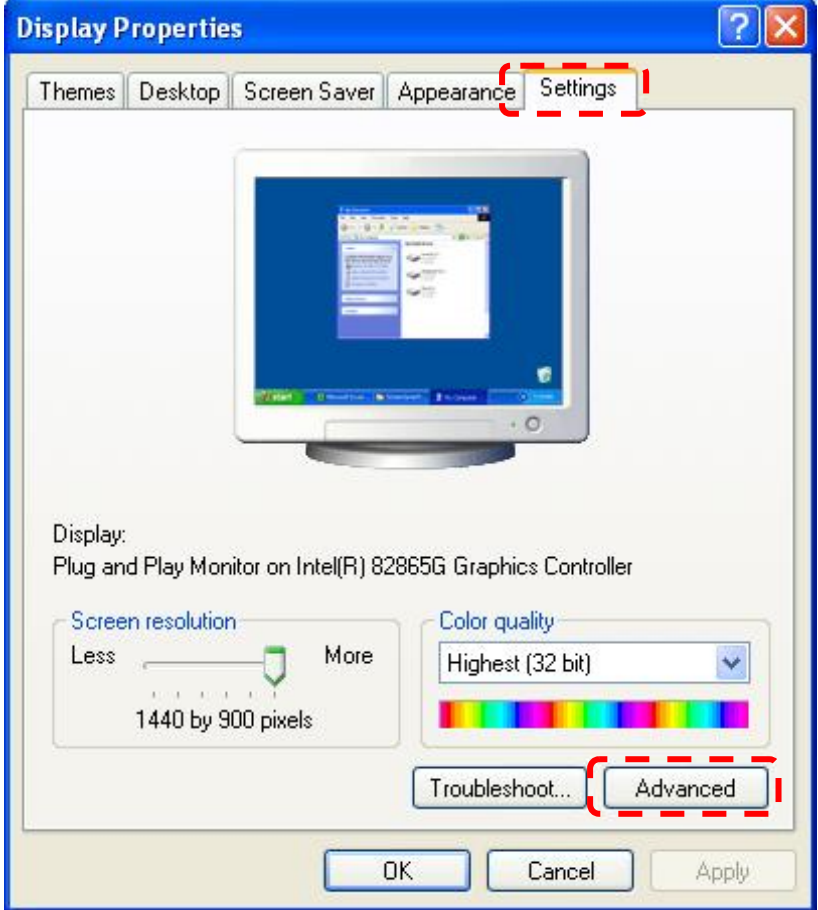

# Change the DPI setting to [Normal size (96 DPI)] Click [OK] and please reboot your computer.

| General       Adapter       Monitor       Trout         Display       If your screen resolution makes screen items too small to view comfortably, you can increase the DPI to compensate. To ch font sizes only, click Cancel and go to the Appearance tab.       DPI setting:         DPI setting: | ubleshoo<br>ange |
|----------------------------------------------------------------------------------------------------|------------------|
| Display<br>If your screen resolution makes screen items too small to view<br>comfortably, you can increase the DPI to compensate. To ch<br>font sizes only, click Cancel and go to the Appearance tab.<br>DPI setting:<br>Normal size (96 DPI)                                                      | ange             |
| If your screen resolution makes screen items too small to view<br>comfortably, you can increase the DPI to compensate. To ch<br>font sizes only, click Cancel and go to the Appearance tab.<br>DPI setting:<br>Normal size (96 DPI)                                                                 | ange             |
| Normal size (96 DPI)                                                                                                    |                  |
| Normal size (96 dpi)                                                                                                    |                  |
| Normai size (36 dpi)                                                                                                    |                  |
|                                                                                                    |                  |
| Compatibility                                                                                                    |                  |
| Some programs might not operate properly unless you restart t<br>computer after changing display settings.                                                                                                    | he               |
| After I change display settings:                                                                                                    |                  |
| Restart the computer before applying the new display setting                                                                                                    | ngs              |
| Apply the new display settings without restarting                                                                                                    |                  |
| Ask me before applying the new display settings                                                                                                    |                  |
| Some games and other programs must be run in 256-color mo<br>Learn more about <u>running programs in 256-color mode</u> .                                                                                                    | de.              |